# gob.mx

VUCEM

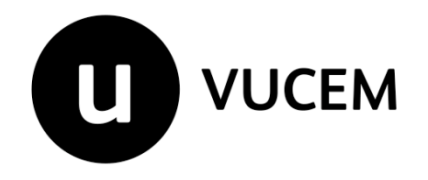

Manual de Usuario

Autorización Programa Nuevo Autorización Programa Nuevo Terciarización

Versión: Fecha de publicación:

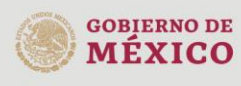

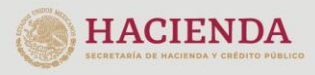

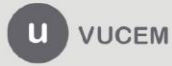

#### Contenido

| Acceso a VUCEM                                                          |          |  |  |
|-------------------------------------------------------------------------|----------|--|--|
| Acceso a usuarios con e. Firma                                          | 5        |  |  |
| Acceso a trámites disponibles                                           | 8        |  |  |
| Autorización Programa Nuevo Terciarización<br>Paso 1 Capturar solicitud | 10<br>10 |  |  |
| Complementos                                                            | 11       |  |  |
| Anexo I                                                                 |          |  |  |
| Notarios y plantas                                                      | 25       |  |  |
| Empresas submanufactureras                                              |          |  |  |
| Empresas terciarizadas                                                  |          |  |  |
| Anexo II y III                                                          |          |  |  |
| Paso 2 Requisitos Necesarios<br>Paso 3 - Apexar Pequisitos              |          |  |  |
| Paso 4 Firmar Solicitud                                                 |          |  |  |

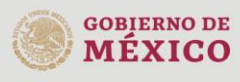

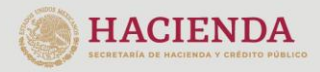

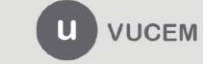

#### Elementos del Sistema

Para facilitar el uso de la Ventanilla Digital Mexicana de Comercio Exterior (VUCEM o VU), se implementaron una serie de componentes que el usuario debe emplear para su comodidad y fácil navegación:

- Listas desplegables (combos).
- Controles de selección múltiple.
- Controles de selección única.
- Tablas de datos (formularios de captura).
- Botones.
- Mensajes.

#### Forma de acceso al sistema VUCEM

Para tener acceso al sistema de la VU se deben de cumplir con los siguientes requisitos mínimos instalados en la computadora del usuario:

- Sistema Operativo Windows XP o MAC.
- Conexión a Internet.
- Navegador de Internet preferentemente Mozilla Firefox o Google Chrome en sus últimas versiones.
- Adobe Reader (última versión)

#### Recomendación al usuario para la captura de la solicitud

- Si el usuario deja inactiva la captura de la solicitud, y después de un tiempo se vuelve a retomar, es posible que se genere un error, por lo que se le recomienda al usuario que mantenga activa la sesión y realice de manera continua la captura de a información. En caso de haber realizado una pausa prolongada, se sugiere cerrar dicha sesión y el explorador para volver a realizar el proceso desde el principio para evitar inconsistencias.
- La sesión tiene una duración de 30 minutos, cuando la sesión quede inactiva durante este tiempo se debe salir de la página, limpiar cookies, e iniciar sesión nuevamente.

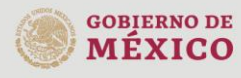

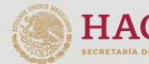

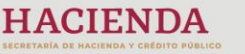

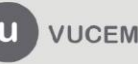

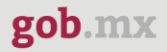

#### Acceso a VUCEM

Se debe ingresar a la VUCEM a través de la siguiente dirección Web:

https://www.ventanillaunica.gob.mx/vucem/index.htm

Se despliega la página principal de la **VUCEM**, en la cual se deberá colocarse en la opción de Ventanilla Única, y posteriormente dar clic en **Ingreso Solicitante** 

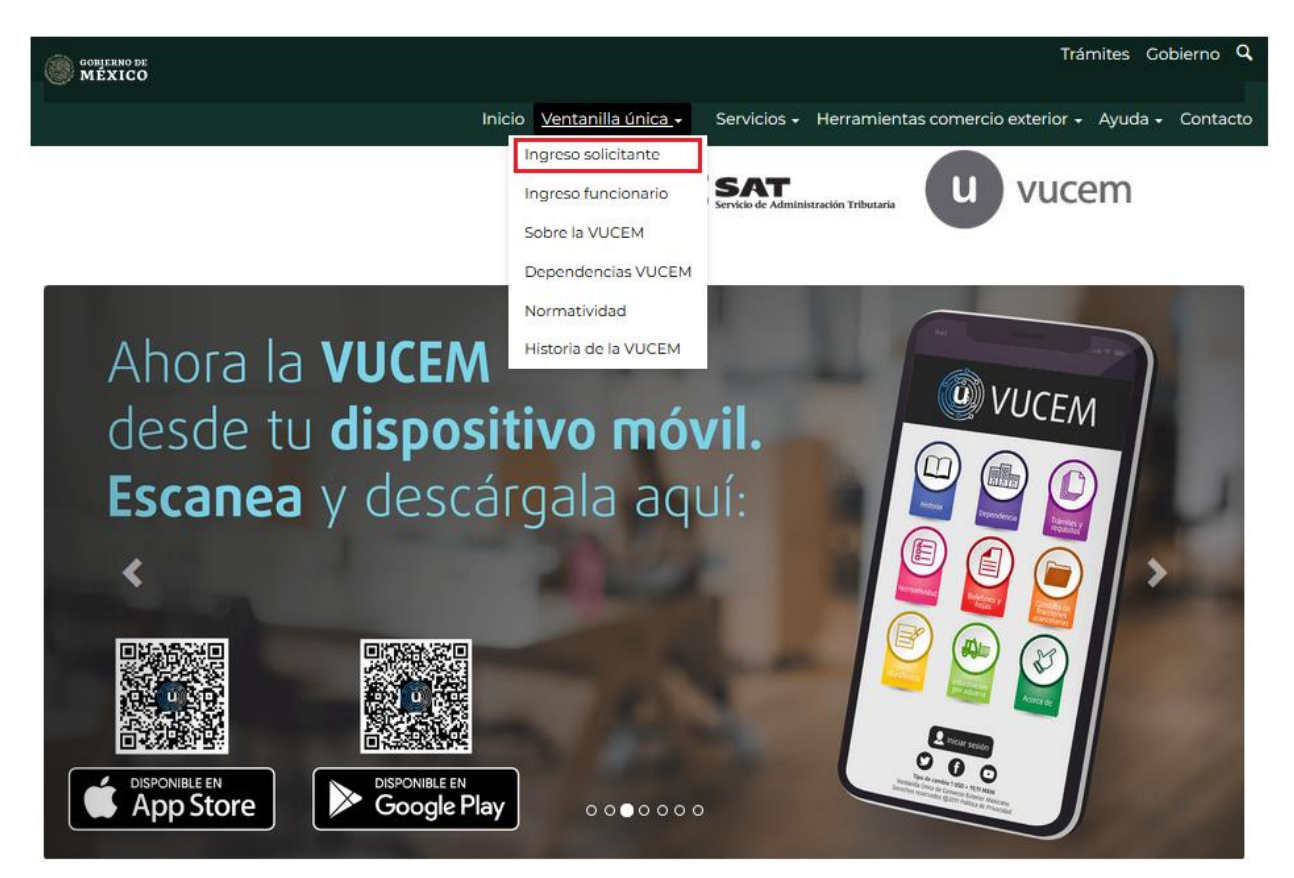

Para hacer uso del sistema el usuario puede ingresar de acuerdo con los siguientes criterios:

• Usuarios con e. Firma:

Los usuarios con FIEL son aquellas personas físicas o morales que cuentan con Llave Privada y Certificado.

• Usuarios sin e. Firma:

Los usuarios sin e. Firma son aquellos que no cuentan con Llave Privada ni Certificado, es decir, sin e. Firma, por lo que son registrados en el sistema de la VU por medio de su Clave Única de Registro de Población (CURP) o bien son ciudadanos extranjeros.

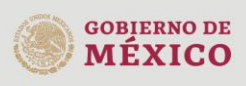

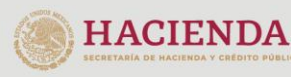

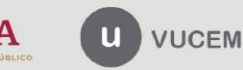

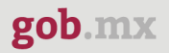

#### Acceso a usuarios con e. Firma

Una vez dado clic en la opción **Ingreso Solicitante** deberá de ingresar los siguientes datos:

- Certificado (cer)\*
- Clave Privada (key)\*
- Contraseña de la Clave Privada

# Ingreso a VUCEM

|             | 0 (001) 1        |                   |
|-------------|------------------|-------------------|
| Examinar    | No se ha selecci | ionado ningún arc |
| Clave priva | ada (key)*:      |                   |
| Examinar    | No se ha selecci | ionado ningun arc |
| -           |                  | J                 |
| Contrasen   | a de clave priva | da*:              |
|             |                  |                   |
|             |                  |                   |
|             |                  |                   |
|             | Ingresar         | Registrarse       |

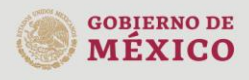

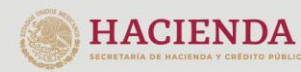

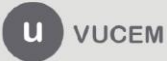

Para ingresar el Certificado (.cer), deberá presionar **Examinar** y se mostrará una ventana como la siguiente donde se deberá localizar el archivo (.cer) y después se deberá presionar abrir:

| ۏ Carga de archivos                                                                                 |                       |                                             | <b>—</b>              |
|----------------------------------------------------------------------------------------------------|-----------------------|---------------------------------------------|-----------------------|
| ○○ <                                                                                                | olicitantes 🕨 Usuario | ✓ Buscar Ag                                 | gente Aduanal 🔎       |
| Organizar 👻 🛛 N                                                                                     | lueva carpeta         |                                             | :=                    |
| 🔺 🔆 Favoritos 🥤                                                                                     | Nombre                | Tipo                                        | Fecha de creación     |
| Escritorio                                                                                          | <b>a</b>              | Certificado de seguridad                    | 05/03/2019 04:48 p.m. |
| ₩ Descargas<br>🔆 Favoritos 🗏                                                                        |                       |                                             |                       |
| <ul> <li>▲ Escritorio</li> <li>▲ a Bibliotecas</li> <li>▶ a Documer</li> <li>▶ a Imágene</li> </ul> |                       |                                             |                       |
| ▷ 🚽 Música<br>▷ 📑 Vídeos                                                                            |                       |                                             |                       |
| Þ 💐 Grunn en e                                                                                      | •                     |                                             | •                     |
|                                                                                                    | Nombre:               | <ul> <li>★ (*.cer</li> <li>Abrir</li> </ul> | ←     Cancelar        |

Para ingresar el Certificado (.key), deberá presionar **Examinar** y se mostrará una ventana como la siguiente donde se deberá localizar el archivo (.key) y después se deberá presionar abrir:

| 🧕 Carga de archive         | Carga de archivos                       |                           |   |  |  |  |  |  |  |
|----------------------------|-----------------------------------------|---------------------------|---|--|--|--|--|--|--|
|                            | Solicitantes 🕨 Usuario                  | 👻 🍫 Buscar Agente Aduanal | ٩ |  |  |  |  |  |  |
| Organizar 🔻                | Nueva carpeta                           | III 🕶 📶 🤅                 | 2 |  |  |  |  |  |  |
| 쑦 Favoritos 📃 Escritorio   | Biblioteca Documentos<br>Agente Aduanal | Organizar por: Carpeta 🔻  |   |  |  |  |  |  |  |
| 🗼 Descargas<br>🔆 Favoritos | E Nombre                                | *                         |   |  |  |  |  |  |  |
|                            | .key                                    |                           |   |  |  |  |  |  |  |
| Escritorio 🔚 Bibliotecas   |                                         |                           |   |  |  |  |  |  |  |
| Docume                     |                                         |                           |   |  |  |  |  |  |  |
| 🔛 Imágene                  |                                         |                           |   |  |  |  |  |  |  |
| 🌒 Música                   |                                         |                           |   |  |  |  |  |  |  |
| Grupo en e                 |                                         |                           | Þ |  |  |  |  |  |  |
|                            | Nombre: .key                            | ▼ .key                    |   |  |  |  |  |  |  |
|                            |                                         | Abrir 🔽 Cancelar          |   |  |  |  |  |  |  |

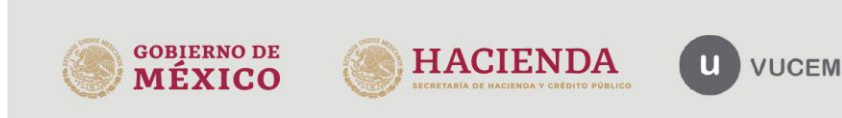

Una vez que los datos ingresados no contienen incongruencias entre sí, es decir, que sean correctos, el usuario deberá presionar el botón ingresar.

| Con FIEL               | Sin FIEL    |         |       |        |
|------------------------|-------------|---------|-------|--------|
| Certifica<br>Examinar. | do (cer)*:  | 1111.ce | er    |        |
| Clave pri              | ivada (key) | *:      |       | - kev  |
| Contrase               | eña de clav | e priva | da*:  |        |
|                        |             |         |       |        |
|                        | Ing         | resar   | Reais | trarse |
|                        |             |         |       |        |

Se mostrará la siguiente ventana en la que deberá elegir un rol y después dar clic en Aceptar.

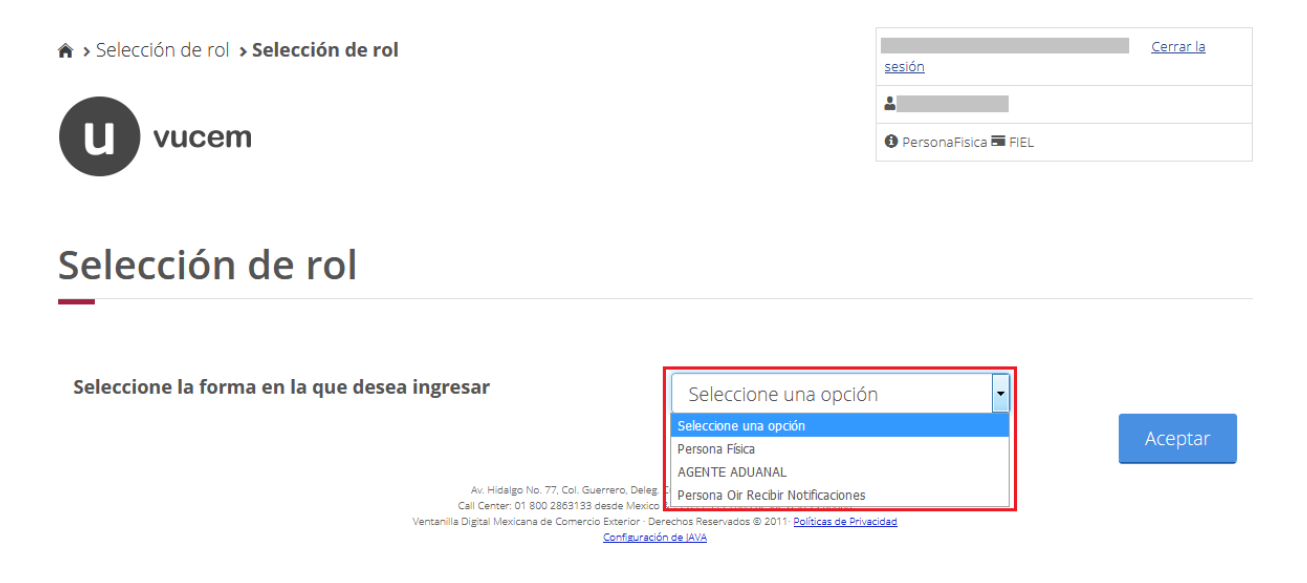

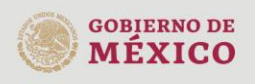

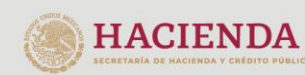

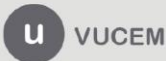

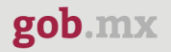

#### Acceso a trámites disponibles

Para iniciar con el trámite de **Autorización Programa Nuevo** es necesario dar clic sobre el menú de **Trámites** y posteriormente seleccionar la opción de **Solicitudes Nuevas**.

| VUCEM        | Inicio   | Consultas  | Tablero de seguim | iento Sc          | olicitudes             | Trámites <del>-</del> | Usuarios | Otras tareas |
|--------------|----------|------------|-------------------|-------------------|------------------------|-----------------------|----------|--------------|
|              |          |            |                   | Favori<br>Solicit | tos y frec<br>udes nue | uentes                |          | *            |
| Band         | eja de t | area       | S                 | Solicit           | udes sub               | secuentes             |          |              |
| pend         | ientes   |            |                   |                   |                        |                       |          |              |
|              |          |            |                   |                   |                        |                       |          |              |
| Solicitante: |          | Facha ini  | RFC:              |                   | , in the second        | ha finali             |          |              |
|              |          | Fecha inic | ciai:             | -                 | Fec                    | na final:             |          | i            |
|              |          |            |                   |                   |                        |                       |          | Buscar       |

Posteriormente se deberá seleccionar la dependencia de la cual se va a realizar el trámite, en este caso se deberá seleccionar la dependencia de **"Economía"** 

# <section-header><section-header><section-header><section-header><section-header><section-header><text><image><image><image><image><image><image><image><image><image><image><image><image><image><image>

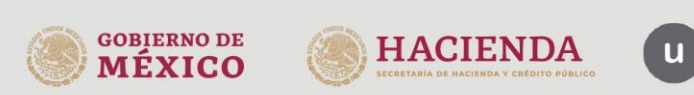

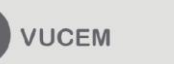

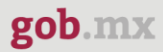

Se mostrará un menú desplegable en el cual se debe dar clic en el signo **(+)** de lado derecho de IMMEX y se deberá dar clic en las siguientes opciones para ingresar al trámite deseado:

- Autorización Programa Nuevo
  - o Autorización Programa Nuevo Terciarización

# SE

Por favor elija el trámite que desea realizar.

| IM | MEX                                        | [-] |
|----|--------------------------------------------|-----|
|    | Autorización Programa Nuevo                | [-] |
|    | Autorización Programa Nuevo Industrial     |     |
|    | Autorización Programa Nuevo Servicio       |     |
|    | Autorización Programa Nuevo Albergue       |     |
|    | Autorización Programa Nuevo Controladoras  |     |
|    | Autorización Programa Nuevo Terciarización |     |
|    | Ampliación                                 | [+] |
|    | Modificación de Programa                   | [+] |
| PF | OSEC                                       | [+] |

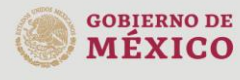

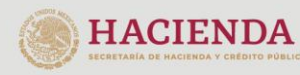

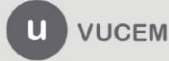

#### Autorización Programa Nuevo Terciarización

#### Paso 1.- Capturar solicitud

Una vez que ingresó al trámite, se mostrará la información del solicitante previamente cargado, la cual, no puede ser modificada.

Para poder empezar a capturar la solicitud deberá seleccionar la pestaña de "Complementos".

# Registro de solicitud IMMEX modalidad terciarización

| <b>Paso 1</b><br>Capturar so       | licitud                 | Paso 2<br>Requisite | 2<br>tos necesarios | Paso<br>Anexar | <b>3</b><br>requisitos |        | Paso 4<br>Firmar solici | itud     |      |  |  |
|------------------------------------|-------------------------|---------------------|---------------------|----------------|------------------------|--------|-------------------------|----------|------|--|--|
| Solicitante<br>Empresas te         | Compleme<br>rciarizadas | ntos<br>Anexo       | Anexo I             | Notarios y pla | antas                  | Empres | as submar               | nufactur | eras |  |  |
| Datos g                            | enerale                 | s del               | solicita            | inte           |                        |        |                         |          |      |  |  |
| RFC: 🥹                             |                         |                     |                     |                | o razon s              | ocial: | -                       |          |      |  |  |
| Actividad económica preponderante: |                         |                     |                     |                |                        |        |                         |          |      |  |  |
| Correo elec                        | trónico:<br>@econo      | omia.go             | ob.m                |                |                        |        |                         |          |      |  |  |

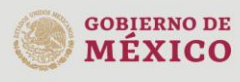

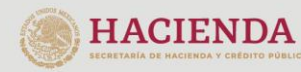

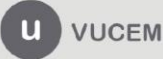

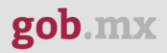

#### Complementos

Una vez ingresado a la pestaña de los complementos, se visualizará la pantalla donde se mostrarán los datos de la solicitud que se va a generar y tendrá que capturar los datos generales que se le solicitan.

| Solicitante | Complement    | tos Anexo I    | Notarios y plantas | Empresas submanufactureras |  |
|-------------|---------------|----------------|--------------------|----------------------------|--|
| Empresas te | rciarizadas 🧳 | Anexo II y III |                    |                            |  |
|             |               |                |                    |                            |  |
| Datos o     | le la solici  | tud            |                    |                            |  |
|             |               |                |                    |                            |  |
| Modalidad:  |               |                |                    |                            |  |
| Terciariza  | ción          |                |                    |                            |  |
|             |               |                |                    |                            |  |
| Datos g     | enerales      |                |                    |                            |  |
|             |               |                |                    |                            |  |
| Dágina web  | **            |                |                    |                            |  |
| Fagina wet  |               |                |                    |                            |  |
| Localizació | n*:           |                |                    |                            |  |
|             |               |                |                    |                            |  |

Posteriormente deberá seleccionar la fecha de expedición desplegando el calendario y después el recuadro del compromiso de ventas anuales.

| Opinión positiva del SAT*:       Fecha de expedición*:         SI       30/08/2021         * Compromiso de ventas anuales por un valor superios a 500,000 dólares de los Estados Unidos de América, o sequivalente en moneda nacional, o bien facturar exportaciones, cuando menos por el 10% de su facturación total                                                                                                    | Ob  | oligaciones fiscales    |   |                       |  |  |
|----------------------------------------------------------------------------------------------------|-----|-------------------------|---|-----------------------|--|--|
| SI       > 30/08/2021         Image: SI image: SI image: SI | Opi | nión positiva del SAT*: |   | Fecha de expedición*: |  |  |
| <ul> <li>Compromiso de ventas anuales por un valor superios a 500,000 dólares de los Estados Unidos de América, o s<br/>equivalente en moneda nacional, o bien facturar exportaciones, cuando menos por el 10% de su facturación total</li> </ul>                                                                                                    | SI  |                         | ~ | 30/08/2021            |  |  |
|                                                                                                    |     |                         |   |                       |  |  |

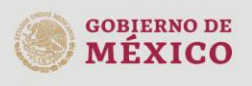

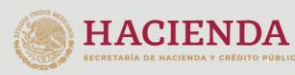

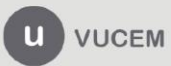

Se le pedirá al usuario que capture los datos fedatarios de las sociedades que tiene relacionadas, así como también la fecha de emisión del acta generada con el calendario desplegable.

#### Datos federatario(s) Constitución y modificaciones de la sociedad

| Nombre del federatario que expide e | el documento*:              |
|-------------------------------------|-----------------------------|
| Número de notaria*:                 | Estado*:                    |
|                                     | Selecciona un valor         |
| Número de acta*:                    | Fecha de emisión del acta*: |
|                                     |                             |
| RFC del Representante Legal*:       |                             |
| Nombre del Representante Legal*:    |                             |
|                                     |                             |
|                                     |                             |

En los datos generales de los socios accionistas el usuario podrá seleccionar si el socio es de nacionalidad mexicana y si es un tipo de persona física o moral.

En caso de que el socio sea mexicano, el sistema le solicitará que capture su RFC y posteriormente se dará clic en **"Agregar".** 

| Datos generales socios accionistas   |             |                  |                 |  |  |  |
|--------------------------------------|-------------|------------------|-----------------|--|--|--|
| Nacionalidad mex                     | icana:      | Tipo de persona: |                 |  |  |  |
| Si                                   | 0 <b>No</b> | Persona física   | O Persona moral |  |  |  |
| Registro federal de contribuyentes*: |             |                  | Agregar         |  |  |  |

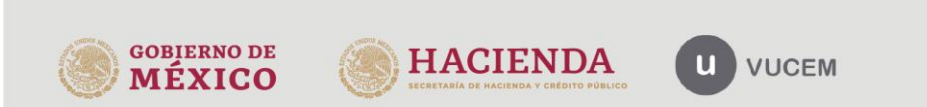

| go | b. | mx |
|----|----|----|
| 8  |    |    |

Una vez que el sistema valido los datos capturados, la información del socio se visualizará como en el siguiente recuadro o bien si el usuario ya cuenta con un socio igual se mostrará la información de este.

| Da | Datos de los socios y/o accionistas: |              |        |                  |            |  |  |  |  |  |  |  |
|----|--------------------------------------|--------------|--------|------------------|------------|--|--|--|--|--|--|--|
|    | RFC                                  | Razón social | Nombre | Apellido paterno | Apellido m |  |  |  |  |  |  |  |
|    |                                      |              |        |                  |            |  |  |  |  |  |  |  |
|    |                                      |              |        |                  |            |  |  |  |  |  |  |  |
| <  |                                      |              |        |                  | >          |  |  |  |  |  |  |  |
|    |                                      |              | 1      |                  |            |  |  |  |  |  |  |  |
|    |                                      |              |        | ſ                | Eliminar   |  |  |  |  |  |  |  |

En caso de que el socio no sea de nacionalidad mexicana y sea una persona física, el sistema le pedirá que capture los siguientes datos (nombre, apellido paterno, país, código postal, estado, correo electrónico y TAX ID) para posteriormente dar clic en **"Agregar"** 

| Datos generales        | socios a | iccionistas        |                  |                                   |
|------------------------|----------|--------------------|------------------|-----------------------------------|
| Nacionalidad mexicana: |          |                    | Tipo de persona: |                                   |
| ⊖ Si                   | No       |                    | Persona física   | <ul> <li>Persona moral</li> </ul> |
| Nombre*:               |          | Apellido paterno*: |                  |                                   |
| País*:                 |          |                    |                  |                                   |
| Seleccione             |          |                    | ~                |                                   |
| Código postal*:        |          | Estado*:           |                  |                                   |
| Correo electrónico*:   |          | TAX ID*:           |                  |                                   |
|                        |          | L                  |                  | Agregar                           |

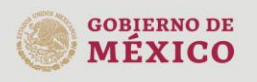

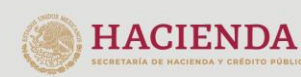

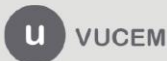

Una vez que los datos fueron capturados correctamente, se visualizará la información del socio en el recuadro de accionistas extranjeros o bien si ya tiene uno previamente cargado este igual se mostrará en el recuadro.

| So | cios y Accio  | nistas Extranjei | ros     |                  |      |       |        |          |
|----|---------------|------------------|---------|------------------|------|-------|--------|----------|
| Da | atos de los s | ocios y/o accior | nistas: |                  |      |       |        |          |
|    | TAX ID        | Razón social     | Nombre  | Apellido paterno | Pais | CP    | Estado |          |
| 0  | 324JLK3J4L2   |                  | Juan    | Martinez         |      | 03727 | Cali   | juan.r   |
| þ  |               |                  |         | ;                |      | 03930 | Texas  |          |
| <  |               |                  |         |                  |      |       |        | <u> </u> |
|    |               |                  |         |                  | 1    |       |        |          |
|    |               |                  |         |                  |      |       | Eli    | minar    |

O bien si el socio es extranjero y el tipo de persona es moral, deberá capturar los siguientes datos del socio (TAX ID, denominación o razón social, país, código postal, estado y correo electrónico) para posteriormente dar clic en agregar.

| Datos gener        | ales socios accioni | stas                               |               |
|--------------------|---------------------|------------------------------------|---------------|
| Nacionalidad mexi  | cana:               | Tipo de persona:                   |               |
| ⊖ Si               | No                  | <ul> <li>Persona física</li> </ul> | Persona moral |
| TAX ID*:           |                     |                                    |               |
| Denominación o ra  | azón social*:       | País*:                             |               |
|                    |                     | Seleccione                         | ~             |
| Código postal*:    |                     | Estado*:                           |               |
| Correo electrónico | *:                  |                                    |               |
|                    | •                   |                                    |               |
|                    |                     |                                    | Agregar       |

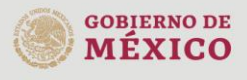

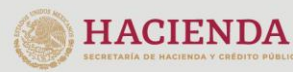

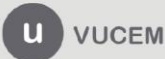

Una vez que se capturaron los datos del accionista como persona moral, se mostrará la información en el recuadro de los accionistas extranjeros.

| Datos de los socios y/o accionistas: |                         |        |                  |      |       |        |       |  |  |
|--------------------------------------|-------------------------|--------|------------------|------|-------|--------|-------|--|--|
| D TAX ID                             | Razón social            | Nombre | Apellido paterno | Pais | CP    | Estado |       |  |  |
| 54KJA83K38                           | Transportes de<br>carga |        |                  |      | 28297 | España | trans |  |  |
|                                      |                         |        |                  |      | 03930 | Texas  |       |  |  |
| <                                    |                         |        |                  |      |       |        | >     |  |  |
|                                      |                         |        |                  | 1    |       |        |       |  |  |
|                                      |                         |        |                  |      |       | Elim   | ninar |  |  |

En caso de contar con los datos de la certificación ante el SAT, los datos se visualizarán en el recuadro, así como la fecha de inicio y vigencia de la certificación.

| Datos de la certificación ante el SAT |                           |                        |       |  |  |  |  |  |
|---------------------------------------|---------------------------|------------------------|-------|--|--|--|--|--|
| Certificada (SI/NO):                  | Fecha inicio de vigencia: | Fecha fin de vigencia: |       |  |  |  |  |  |
| No                                    |                           |                        |       |  |  |  |  |  |
| Campos obligatorios                   |                           | Continuar Gu           | ardar |  |  |  |  |  |

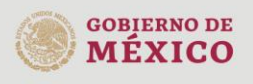

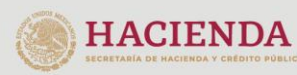

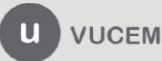

#### Anexo I

Una vez ingresado a la pestaña del Anexo, el sistema le pedirá que capture los datos de la fracción arancelaria y una breve descripción del producto, posteriormente tendrá que dar clic en **"Agregar".** 

| Solicitante   | Complementos                                 | Anexo I                  | Notarios y plantas                                                 | Empresas subm                                   | nanufactureras                         |                                         |
|---------------|----------------------------------------------|--------------------------|--------------------------------------------------------------------|-------------------------------------------------|----------------------------------------|-----------------------------------------|
| Empresas te   | rciarizadas Ane                              | xo II y III              |                                                                    |                                                 |                                        |                                         |
| Anexo I       |                                              |                          |                                                                    |                                                 |                                        |                                         |
| Materi<br>com | as primas, partes, c<br>bustibles y lubricar | omponente<br>ntes que se | es, materiales auxiliare<br>utilicen en el proceso o<br>exportació | s, envases, materia<br>de producción o d<br>ón. | al de empaque, e<br>e servicios de las | etiquetas, folletos,<br>s mercancias de |
| Fracción ara  | ancelaria del prod                           | ucto:                    |                                                                    |                                                 |                                        |                                         |
| Descripción   | :                                            |                          |                                                                    |                                                 |                                        |                                         |
|               |                                              |                          |                                                                    |                                                 |                                        |                                         |
|               |                                              |                          |                                                                    | Eliminar                                        | Agregar                                | Carga por archivo                       |

Una vez que la fracción sea capturada correctamente, se visualizará la información en el recuadro de las fracciones o bien si lo desea podrá complementa la información de la fracción con los siguientes botones.

|   | #Fracción           | Fraccion<br>arancelaria | Descripción com                                  | ercial Ane     | exo II   | Тіро                                         | UMT                                                                                                    | Categoria                                                                                                    | Valor en<br>men                               |
|---|---------------------|-------------------------|--------------------------------------------------|----------------|----------|----------------------------------------------|----------------------------------------------------------------------------------------------------|----------------------------------------------------------------------------------------------------|-----------------------------------------------|
| 0 | 1                   | 71101101                | PRUEBA                                           | NO SE          | NSIBLE I | EXPORTACION                                  | Gramo                                                                                                    |                                                                                                    |                                               |
| < |                     |                         |                                                  |                |          |                                              |                                                                                                    |                                                                                                    | >                                             |
|   |                     |                         |                                                  | 1              | )        |                                              |                                                                                                    |                                                                                                    |                                               |
|   |                     |                         | Cor                                              | mplementar Fra | acción   | Proveed                                      | or Cliente                                                                                                    | Proyecto                                                                                                    | MMEX                                          |
|   |                     |                         |                                                  |                |          |                                              |                                                                                                    |                                                                                                    |                                               |
|   | gobierno i<br>MÉXIC | o<br>O                  | HACIENDA<br>Rechetania de hacienda y chedito fui |                | UCEM     | Av. F<br>C.P.<br>Call<br>& +<br>Com<br>venta | tidalgo No. 77 Co<br>06300, Ciudad de<br>Center: 01 800 28<br>1 844 549 7885 de<br>ientarios y Sugere<br>anillaunica@sat.g | I. Guerrero, Del. C<br>México.<br>63133 desde Méx<br>sede USA y Canad<br>encias a los correos<br>ob.mx, contactovu | uauhtémoc,<br>ico<br>á<br>s:<br>cem@sat.gob.m |

En caso de seleccionar el botón de complementar fracción, se visualizará la siguiente pantalla donde se pedirá que capture la categoría de la mercancía, así como también los valores en moneda nacional y el volumen de la producción.

Cuando todos los datos de la fracción sean capturados el sistema validará la información y podrá dar clic en **"Guardar"** para anexar los datos capturados a la información.

| Fracción arancelaria:<br>06011006       | Anexo I I:<br>NO SENSIBLE  | <b>Tipo:</b><br>EXPORTACION | 4       | U M T:<br>Kilogramo |
|-----------------------------------------|----------------------------|-----------------------------|---------|---------------------|
| Fracción arancelaria del p              | roducto                    |                             |         |                     |
| _                                       |                            |                             |         |                     |
| Categoría*:                             |                            |                             |         |                     |
| Selecciona un valor                     | ~                          |                             |         |                     |
| Descripción comercial*:                 |                            |                             |         |                     |
|                                         |                            |                             |         |                     |
|                                         |                            |                             |         |                     |
| Valor en moneda nacional de la producc  | ión o del servicio a reali | zarse mensualmente*:        |         |                     |
| Valor en moneda nacional de la producc  | ión o del servicio a reali | zarse en 2 años*:           |         |                     |
| Yelówan da la meduación a dal comúnio   | U                          |                             |         |                     |
| volumen de la producción o del servicio | a realizarse mensualme     | inte":                      |         |                     |
| Volúmen de la producción o del servicio | a realizarse en 2 años*:   |                             |         |                     |
| * Campos obligatorios                   |                            |                             |         |                     |
|                                         |                            |                             | Guardar | Regresar Anexo I    |

Una vez que los datos se guardaron correctamente la información se visualizará en el recuadro de la fracción como se muestra a continuación, las fracciones podrán contar con 2 categorías, en caso de que sea producto terminado se podrá ingresar la información para Proyecto IMMEX.

|                        | Anexo II        | Tipo        | UMT       | Categoria             | Valor en moneda<br>mensual | Valor en moneda<br>anual | Volumen mensual                                                                                                    | Volumen anual                                                                                                    |
|------------------------|-----------------|-------------|-----------|-----------------------|----------------------------|--------------------------|----------------------------------------------------------------------------------------------------|----------------------------------------------------------------------------------------------------|
| 1                      | NO SENSIBLE     | EXPORTACION | Gramo     | Materia prima         | 10000                      | 10000                    | 1000                                                                                                    | 1000                                                                                                    |
|                        | SENSIBLE        | EXPORTACION | Kilogramo | Producto<br>terminado | 10000                      | 10000                    | 100                                                                                                    | 100                                                                                                    |
| <                      |                 |             |           |                       |                            |                          |                                                                                                    | >                                                                                                    |
|                        |                 |             |           |                       |                            |                          | 1                                                                                                    |                                                                                                    |
|                        |                 |             |           | Comple                | ementar Fracción           | Proveedo                 | or Cliente Pr                                                                                                    | oyecto IMMEX                                                                                                    |
|                        |                 |             |           |                       |                            |                          |                                                                                                    |                                                                                                    |
| <sup>GOBII</sup><br>MÉ | erno de<br>XICO | <u>ا</u>    | HACIE     | NDA                   | u vuc                      | EM                       | Av. Hidalgo No. 77 Co<br>C.P. 06300, Ciudad de<br>Call Center: 01 800 26<br>& + 1 844 549 7885 di<br>Comentarios y Sugere<br>ventanillaunica@sat.g | I. Guerrero, Del. Cuauhté<br>e México.<br>363133 desde México<br>esde USA y Canadá<br>ancias a los correos:<br>nob.mx, contactovucem@ |

gob.mx

En caso de que se dé clic en el botón de Proveedor/Cliente, se le pedirá al usuario que captura el país de destino de dicho proveedor, así como también su RFC/TAX ID y su razón social.

El sistema validará que la información sea correcta y se dará clic en **"Agregar"** para guardar los datos.

| Fracción arancelaria:<br>06011006 | Anexo I I:<br>NO SENSIBLE | <b>Tipo:</b><br>EXPORTACION | <b>U M T:</b><br>Kilogramo |
|-----------------------------------|---------------------------|-----------------------------|----------------------------|
| Proveedor/Cliente                 |                           |                             |                            |
|                                   |                           |                             |                            |
| Descripción comercial*:           |                           |                             |                            |
| PREBA 1                           |                           |                             |                            |
| País destino*:                    |                           |                             |                            |
| Selecciona un valor v             |                           |                             |                            |
| RFC/TAX ID Cliente*:              |                           |                             |                            |
| Razón social Cliente*:            |                           |                             |                            |
|                                   |                           |                             |                            |
| * Campos obligatorios             |                           |                             |                            |
|                                   |                           |                             | Limpiar Agregar            |

Una vez que los datos se agregaron, se visualizará la información del cliente como se muestra a continuación

| 0       | #Fracción            | País de origen | Rfc/Tax Id<br>Proveedor                   | Razón Social<br>Proveedor | País destino | Rfc/Tax Id Cliente                                                                                                    | Razón Social                                                                                                    |    |
|---------|----------------------|----------------|-------------------------------------------|---------------------------|--------------|----------------------------------------------------------------------------------------------------|----------------------------------------------------------------------------------------------------|----|
|         | 1                    |                |                                           |                           | CANADA       |                                                                                                    | DISTROBUCIÓN PAR                                                                                                    |    |
| <       |                      |                |                                           |                           |              |                                                                                                    | >                                                                                                    |    |
|         |                      |                |                                           |                           | 1            | Elimin                                                                                                    | ar Editar                                                                                                    |    |
| Go<br>N | DBIERNO DE<br>IÉXICO | ECRETAR        | ACIENDA<br>Na de nacienda y credito públi |                           | UCEM         | Av. Hidalgo No. 77 Col. G<br>C.P. 06300, Ciudad de Mi<br>Call Center: 01 800 2863<br>& + 1 844 549 7885 desdi<br>Comentarios y Sugerenci<br>ventanillaunica@sat.gob. | uerrero, Del. Cuauhtémoc,<br>éxico.<br>133 desde México<br>e USA y Canadá<br>as a los correos:<br>mx, contactovucem@sat.go | b. |

# Nota: para capturar el proyecto IMMEX la fracción deberá ser un producto terminado en el apartado de la categoría.

Una vez que se haya ingresado al botón de Proyecto IMMEX, deberá capturar los datos siguientes datos para que el sistema pueda validar a la información y poder agregarlos a la fracción seleccionada.

| Fracción arancelaria:<br>06011006   | Anexo I I:<br>NO SENSIBLE  | Tipo:<br>EXPORTACION | U M T:<br>Kilogramo |
|-------------------------------------|----------------------------|----------------------|---------------------|
| Proyecto IMMEX                      |                            |                      |                     |
| —                                   |                            |                      |                     |
| Descripción comercial*:             |                            |                      |                     |
| PREBA 1                             |                            |                      |                     |
| Tipo de documento*:                 |                            |                      |                     |
| Selecciona un valor 🗸 🗸             |                            |                      |                     |
| Fecha de firma*:                    | Fecha de fin de vigencia*: |                      |                     |
|                                     |                            |                      |                     |
| RFC de la parte firmante*:          |                            |                      |                     |
| Razón social de la parte firmante*: |                            |                      |                     |
|                                     |                            |                      |                     |
| * Campos obligatorios               |                            |                      |                     |
|                                     |                            |                      | Limpiar Agregar     |

Para el caso del tipo de documento, deberá desplegar el listado y seleccionar cuál de ellos se solicitará para dicha fracción.

| Fecha | de fin de |            |         |  |
|-------|-----------|------------|---------|--|
| Fecha | de fin de |            |         |  |
|       |           | vigencia*: |         |  |
|       |           |            | <b></b> |  |
|       |           |            |         |  |
|       |           |            |         |  |
|       |           |            |         |  |
|       |           |            |         |  |
|       |           |            |         |  |
|       |           |            |         |  |
|       |           |            |         |  |

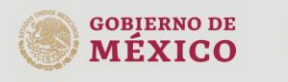

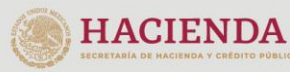

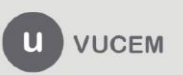

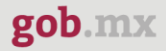

En caso de seleccionar otro tipo de documento, el sistema le solicitará que capture el nombre de dicho documento que se solicitará para la fracción.

| Tipo de documento*: |         | Descripción otro*:         |   |
|---------------------|---------|----------------------------|---|
| Otro                | ~       |                            |   |
| Fecha de firma*:    |         | Fecha de fin de vigencia*: |   |
|                     | <b></b> |                            | Î |
|                     |         |                            |   |

Una vez que los datos del Proyecto IMMEX fueron capturados correctamente, la información de este se podrá visualizar en el recuadro y se tendrá que regresar a la pestaña de Anexo I dando clic en el botón correspondiente.

| 0 | #Fracción | Tipo documento              | Descripción otro | Fecha firma | Fecha fin vigencia | RFC de la parte firmante | Nombre/Razón de la |
|---|-----------|-----------------------------|------------------|-------------|--------------------|--------------------------|--------------------|
|   | 2         | Contrato de<br>compra venta |                  | 30/08/2021  | 30/08/2021         |                          |                    |
| < |           |                             |                  |             |                    |                          | >                  |
|   |           |                             |                  |             | 1                  |                          |                    |
|   |           |                             |                  |             |                    | Elimina                  | er Editar          |
|   |           |                             |                  |             |                    |                          |                    |
|   |           |                             |                  |             |                    |                          | Regresar Anexo I   |

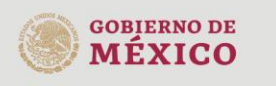

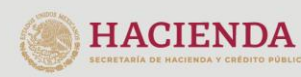

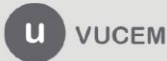

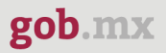

Tambien podrá cargar las fracciones por un archivo, para esto tendrá que dar clic en el botón **"Carga por archivo".** 

| Materias primas, partes, componentes, materiales auxiliares, envases, material de empaque, etiquetas, folletos,<br>combustibles y lubricantes que se utilicen en el proceso de producción o de servicios de las mercancias de<br>exportación. |          |         |                   |  |  |  |
|----------------------------------------------------------------------------------------------------|----------|---------|-------------------|--|--|--|
| Fracción arancelaria del producto:                                                                                                    |          |         |                   |  |  |  |
| Descripción:                                                                                                    |          |         |                   |  |  |  |
|                                                                                                    |          |         |                   |  |  |  |
|                                                                                                    | Eliminar | Agregar | Carga por archivo |  |  |  |

En caso de que haya capturado alguna fracción el sistema mandará el siguiente mensaje donde se le informa que las fracciones capturadas serán eliminadas.

| Anexo I                                                                        |                                 |
|--------------------------------------------------------------------------------|---------------------------------|
|                                                                                |                                 |
|                                                                                |                                 |
| Al cargar el archivo perdera la información que haya capturado de las fraccion | nes de importación/exportación. |
|                                                                                | Cancelar                        |
|                                                                                |                                 |

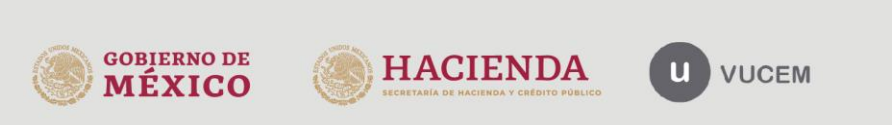

Una vez seleccionado dicha opción, el sistema visualizará la siguiente pantalla donde se le darán indicaciones de que información debe contener el archivo que se vaya a anexar.

# Carga de Fracciones

Has seleccionado la opción para cargar las fracciones desde un archivo. A continuación te presentamos las consideraciones que toma en cuenta el sistema para llevar a cabo la carga de las mismas.

El archivo debe de encontrarse en formato .csv ó .txt, esto quiere decir que debe contener los valores a subir separados por comas. La primer línea del archivo debe de contener los encabezados de cada uno de los campos que se cargarán dentro del sistema.

A continuación se define el orden de cada uno de los campos.

| Posición | Dato                                                                                                    |
|----------|----------------------------------------------------------------------------------------------------|
| 1        | IDENTIFICADOR DE LA FRACCIÓN ARANCELARÍA (para las fracciones de importación el valor debe corresponder al<br>de la fracción de exportación ) |
| 2        | TIPO DE FRACCIÓN ARANCELARÍA (EXPO 6 IMPO)                                                                                                    |
| 3        | FRACCIÓN ARANCELARÍA                                                                                                    |
| 4        | DESCRIPCIÓN DE LA FRACCIÓN ARANCELARÍA                                                                                                    |
| 5        | CATEGORÍA(PT para producto terminado Y MT para materia prima)                                                                                 |
| 6        | VOLÚMEN A REALIZARSE MENSUALMENTE                                                                                                    |
| 7        | VOLÚMEN A REALIZARSE DURANTE EL PERIODO DE DOS AÑOS                                                                                           |
| 8        | VALOR EN MONEDA NACIONAL A REALIZARSE MENSUALMENTE                                                                                            |
| 9        | VALOR EN MONEDA NACIONAL REALIZARSE DURANTE EL PERIODO DE DOS AÑOS                                                                            |

# En caso de no contar con un archivo, podrá descargar una copia para capturar en ella los datos mencionados arriba y poder adjuntarla a la solicitud.

El dato de CATEGORÍA se validará contra los catálogos contenidos dentro del sistema, por lo que en el caso de que estos no coincidan, no se permitirá ingresar la fracción

Aquí puede descargar el formato del layout para la carga. <u>LAYOUT</u>
Examinar... A\_Carga\_Mercancia\_Generica.xls

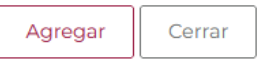

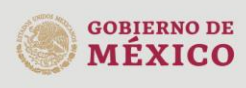

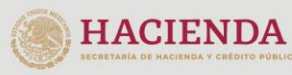

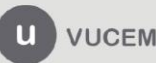

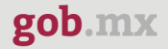

Una vez que se haya descargado el documento, este se visualizará como un blog de notas, donde deberá capturar los datos como se muestra a continuación.

ID\_FRACCION,TIPO\_FRACCION,FRACCION,DESCRIPCION\_FRACCION,CATEGORIA,VALOR\_ANUAL,VALOR\_MENS UAL,VOLUMEN\_ANUAL,VOLUMEN\_MENSUAL 1,EXPO,84198902,PRUEBA 1,Materia prima,120000,43000,36546,94385 2,EXPO,73065099,PRUEBA 2,Materia prima,20000,23000,45000,324234 3,EXPO,84212104,PRUEBA 3,Producto terminado,120000,43000,36546,94385

Una vez que el archivo haya sido capturado se deberá anexar, para esto dará clic en **"Examinar"**, buscar el archivo y dar clic en **"Abrir"**, cuando este se haya adjuntado se dará clic en **"Agregar"** para anexar la información capturada.

El dato de CATEGORÍA se validará contra los catálogos contenidos dentro del sistema, por lo que en el caso de que estos no coincidan, no se permitirá ingresar la fracción

Aquí puede descargar el formato del layout para la carga. LAYOUT

Examinar... layout\_carga\_masiva\_fraccion.txt

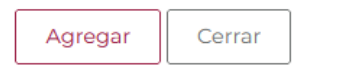

Cuando el sistema valide la información de las fracciones, se podrán visualizar en el recuadro como en la siguiente imagen.

|   | #Fracción | Fraccion<br>arancelaria | Descripción comercial | Anexo II       | Tipo        | UMT        | Categoria             | Valor en<br>men |
|---|-----------|-------------------------|-----------------------|----------------|-------------|------------|-----------------------|-----------------|
| 0 | 1         | 04069002                | PRUEBA                | NO SENSIBLE    | EXPORTACION | Kilogramo  | Materia prima         | 838             |
| 0 | 2         | 01069099                | PRUEBA                | NO SENSIBLE    | EXPORTACION | Cabeza     | Producto<br>terminado | 948             |
| 0 | 3         | 06011006                | PRUEBA                | NO SENSIBLE    | EXPORTACION | Kilogramo  | Materia prima         | 942             |
| ۲ |           |                         |                       |                |             |            |                       | >               |
|   |           |                         |                       | 1              |             |            |                       |                 |
|   |           |                         | Complem               | entar Fracción | Proveed     | or Cliente | Proyecto II           | MMEX            |
|   |           |                         |                       |                |             |            |                       |                 |

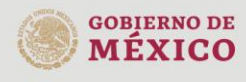

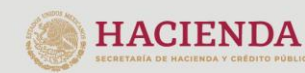

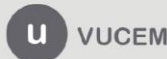

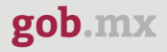

Posteriormente deberá capturar los datos de las fracciones de las mercancías, para esto tendrá que ingresar la fracción, una breve descripción de la mercancía y dar clic en **"Agregar".** 

| Fracción arancelaria de la mercancía: |  |          |         |
|---------------------------------------|--|----------|---------|
|                                       |  |          |         |
| Descripción:                          |  |          |         |
|                                       |  |          |         |
|                                       |  |          |         |
|                                       |  |          |         |
|                                       |  | Eliminar | Agregar |

Cuando los datos de la fracción hayan sido verificados por el sistema, se visualizará la información en el recuadro de las fracciones.

Si lo desea el usuario podrá realizar las mismas acciones dando clic en el botón de **"Complementar Fracción"** o bien agregar **"Proveedor/Cliente".** 

|   | #Fracción | Fraccion arancelaria del producto de exportación | Descripción comercial | Fraccion arancelaria de la mercancia<br>de importación |
|---|-----------|--------------------------------------------------|-----------------------|--------------------------------------------------------|
| 0 | 1         | 01069099                                         | PRUEBA                | 01069099                                               |
| < |           |                                                  |                       | >                                                      |
|   |           |                                                  |                       |                                                        |
|   |           |                                                  | 1                     |                                                        |
|   |           |                                                  |                       |                                                        |
|   |           |                                                  | Complementar F        | Fracción Proveedor Cliente                             |

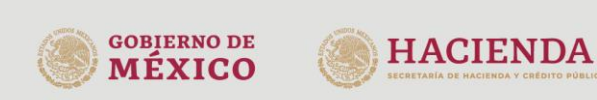

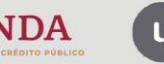

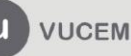

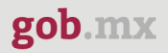

#### Notarios y plantas

Una vez ingresado a la siguiente pestaña, el usuario deberá capturar los siguientes datos del notario (Nombre (s), primer apellido, segundo apellido, numero de acta, fecha del acta, número de notaria, estado, municipio o alcaldía) y posteriormente dar clic en **"Agregar"** 

| Solicitante Complementos Anexo I      |            | Notarios y plantas Empresas submanufactureras |    | as                     |   |            |           |         |
|---------------------------------------|------------|-----------------------------------------------|----|------------------------|---|------------|-----------|---------|
| Empresas terciarizadas Anexo II y III |            |                                               |    |                        |   |            |           |         |
| Datos d                               | le los no  | tario                                         | )5 |                        |   |            |           |         |
| Nombre(s)*                            | :          |                                               |    | Primer apellido*:      |   | Segundo ap | oellido:  |         |
| Número de acta*:                      |            |                                               |    | Fecha del acta*:       | Ħ | Número de  | notaria*: |         |
| Estado*:                              |            |                                               |    | Municipio o alcaldía*: |   |            |           |         |
| Seleccion                             | a un valor |                                               | ¥  | Selecciona un valor    | ~ | _          |           |         |
|                                       |            |                                               |    |                        |   |            | Eliminar  | Agregar |

Cuando el sistema haya validado la información capturada, esta se podrá visualizar en el recuadro de datos de los notarios.

| Dat | tos de los notarios: |                 |                  |                |                                 |                      |   |
|-----|----------------------|-----------------|------------------|----------------|---------------------------------|----------------------|---|
|     | Nombre(s)            | Primer apellido | Segundo apellido | Número de acta | Fecha del<br>acta               | Número de<br>notaria | E |
|     | RICARDO              | MARTINEZ        | PEREZ            | 829298         | 2021-09-02<br>00:00:00.0<br>CDT | 83299                | С |
| <   |                      |                 |                  |                |                                 |                      | > |
|     |                      |                 | 1                |                |                                 |                      |   |
|     |                      |                 |                  |                |                                 |                      |   |

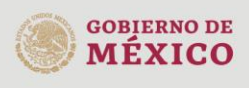

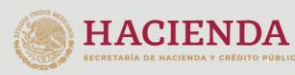

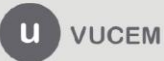

Deberá buscar las plantas IMMEX, para esto tendrá que desplegar el listado de los estados, seleccionar el que corresponda y posteriormente dar clic en **"Buscar plantas IMMEX"** para poder visualizar la información de esta.

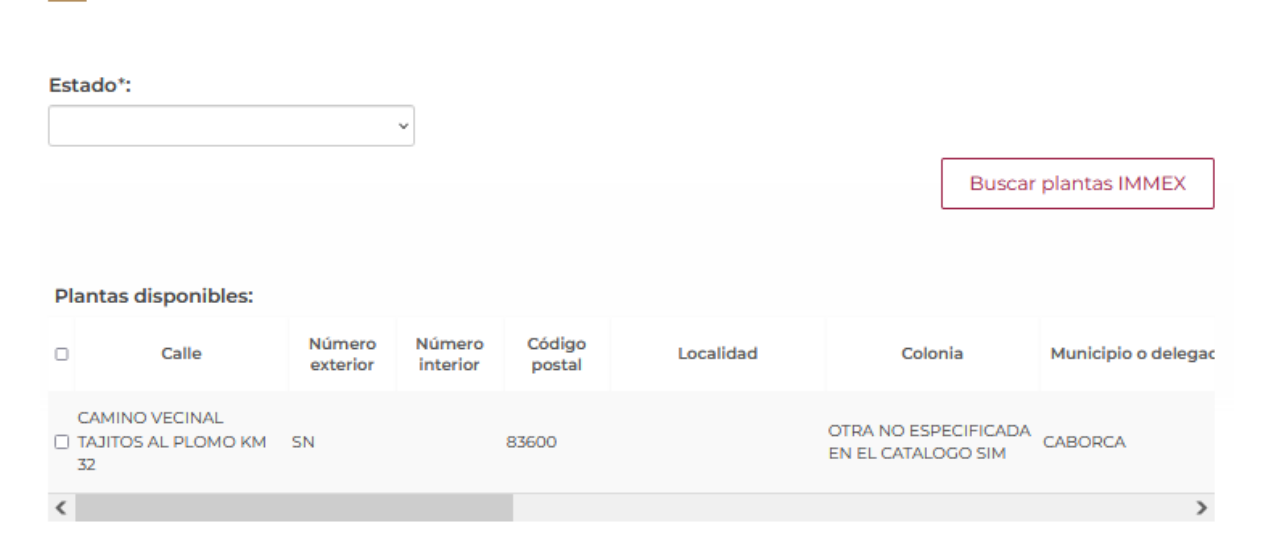

#### Datos de las plantas donde se realizaran las operaciones IMMEX

Se procederán a agregar las plantas que se hayan encontrado, para esto tendrá que seleccionar el registro y posteriormente dar clic en **"Agregar plantas".** 

| Plantas disponible                 | s:                                               |                              |                       |                                                  |                                             |                      |  |  |  |
|------------------------------------|--------------------------------------------------|------------------------------|-----------------------|--------------------------------------------------|---------------------------------------------|----------------------|--|--|--|
| Calle                              | Número<br>exterior                               | Número<br>interior           | Código<br>postal      | Localidad                                        | Colonia                                     | Municipio o delegac  |  |  |  |
| CAMINO VECINAL TAJITOS AL PLOMO 32 | KM SN                                            | 1                            | 83600                 |                                                  | OTRA NO ESPECIFICADA<br>EN EL CATALOGO SIM  | CABORCA              |  |  |  |
| <                                  |                                                  |                              |                       |                                                  |                                             | >                    |  |  |  |
| 1                                  |                                                  |                              |                       |                                                  |                                             |                      |  |  |  |
| Si no se encuentrar                | plantas con los<br>lo cual est                   | criterios de<br>ará sujeto a | búsqueda<br>aprobació | , el domicilio marcado<br>n al momento de la vis | como fiscal, será toma<br>sita domiciliaria | ado para tal efecto, |  |  |  |
|                                    |                                                  |                              |                       |                                                  |                                             | Agregar plantas      |  |  |  |
|                                    | Av. Hidalgo No. 77 Col. Guerrero, Del. Cuauhtémo |                              |                       |                                                  |                                             |                      |  |  |  |

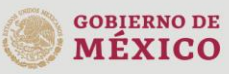

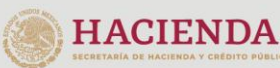

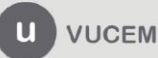

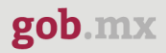

Una vez que la planta immex fue agregada correctamente se visualizará en el siguiente recuadro, en este caso el usuario podrá desplegar los listados de Representación federal y Actividad productiva para seleccionar el que corresponda con dicha planta.

| Plan | tas Immex:                                   |                                             |                    |                    |                  |           |           |        |                      |              |
|------|----------------------------------------------|---------------------------------------------|--------------------|--------------------|------------------|-----------|-----------|--------|----------------------|--------------|
|      | #Planta                                      | Calle                                       | Número<br>exterior | Número<br>interior | Código<br>postal | Localidad |           | Colon  | ia                   | Delegación / |
|      | 1                                            | CAMINO VECINAL<br>TAJITOS AL PLOMO KM<br>32 | SN                 |                    | 83600            |           | OTRA NO   | D ESPE | ECIFICADA<br>OGO SIM | CABOF        |
| <    |                                              |                                             |                    |                    |                  |           |           |        |                      | >            |
|      | 1                                            |                                             |                    |                    |                  |           |           |        |                      |              |
|      |                                              | Complementar p                              | lanta              | Montos de          | inversión        | Emple     | eados     | С      | apacidad             | Instalada    |
|      |                                              |                                             | [                  |                    |                  | Carga po  | or archiv | •      | Elimin               | ar plantas   |
| Repr | esentación fe                                | deral*:                                     | Actividad          | productiva*        |                  |           |           |        |                      |              |
| HE   | HERMOSILLO ~ CLASIFICACION, INSPECCION, PRI~ |                                             |                    |                    |                  |           |           |        |                      |              |

En este punto el usuario podrá hacerle varias modificaciones a la información de la planta, para esto deberá seleccionar el botón que corresponda a la acción que se vaya a realizar.

| Pla | ntas Immex: |                                             |                    |                    |                     |           |                        |                           |              |
|-----|-------------|---------------------------------------------|--------------------|--------------------|---------------------|-----------|------------------------|---------------------------|--------------|
|     | #Planta     | Calle                                       | Número<br>exterior | Número<br>interior | Código<br>postal    | Localidad | Co                     | lonia                     | Delegación / |
|     | 1           | CAMINO VECINAL<br>TAJITOS AL PLOMO KM<br>32 | SN                 |                    | 83600               |           | OTRA NO E<br>EN EL CAT | SPECIFICADA<br>FALOGO SIM | CABO         |
| <   |             |                                             |                    |                    |                     |           |                        |                           | >            |
|     |             |                                             |                    |                    |                     |           |                        |                           |              |
|     |             |                                             |                    |                    |                     |           |                        |                           |              |
|     |             | Complementar planta                         |                    | Montos de          | Montos de inversión |           | eados                  | Capacidad                 | Instalada    |
|     |             |                                             |                    |                    |                     | Carga p   | or archivo             | Elimin                    | ar plantas   |
|     |             |                                             |                    |                    |                     |           |                        |                           |              |

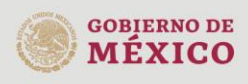

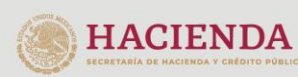

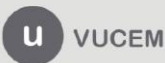

En caso de que se dé clic en **"Complementar planta"** se visualizará la siguiente ventana donde tendrá que capturar los datos del complemento y posteriormente dar clic en **"Agregar Complemento"** 

#### Complemento de planta

| Permanecerá mercancía al amparo de<br>programa *: | l Tipo de documento*:      |         |       |                     |
|---------------------------------------------------|----------------------------|---------|-------|---------------------|
| Selecciona un valor                               | Selecciona un valor        | ~       |       |                     |
| Fecha de firma*:                                  | Fecha de fin de vigencia*: |         |       |                     |
|                                                   |                            | <b></b> |       |                     |
| * Campos obligatorios                             |                            | Lir     | npiar | Agregar Complemento |

En caso de que el tipo de documento sea por contrato de comodato o contrato de subarrendamiento, se desplegara un segundo registro donde tendrá que seleccionar el documento de respaldo y seleccionar las fechas de inicio y vigencia del mismo.

| Permanecerá mercancía al amparo d<br>programa *: | el Tipo de documento*:                   |         |         |                     |
|--------------------------------------------------|------------------------------------------|---------|---------|---------------------|
| SI                                               | <ul> <li>Contrato de comodato</li> </ul> | ~       |         |                     |
| Fecha de firma*:                                 | Fecha de fin de vigencia*:               |         |         |                     |
| 30/08/2021                                       | 30/08/2021                               | <b></b> |         |                     |
| Documento de respaldo *:<br>Selecciona un valor  | ·                                        |         |         |                     |
| Selecciona un valor                              | Fecha de fin de vigencia*:               |         |         |                     |
| Comodato                                         |                                          |         |         |                     |
| Contrato de subarrendamiento                     |                                          |         |         |                     |
| Otro                                             |                                          |         |         |                     |
|                                                  |                                          |         | Limpiar | Agregar Complemento |

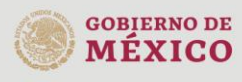

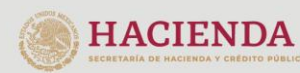

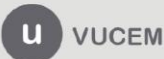

Cuando los datos del complemento de la planta fueron capturados correctamente, el sistema le mostrará al usuario la información en el siguiente recuadro.

| Co | Complemento de planta |                                                 |                      |                |                        |                                 |              |   |  |  |  |  |
|----|-----------------------|-------------------------------------------------|----------------------|----------------|------------------------|---------------------------------|--------------|---|--|--|--|--|
|    | #Planta               | Permanecerá mercancía<br>al amparo del programa | Tipo de documento    | Fecha de firma | Fecha de fin de vigenc | ia Documei                      | nto respaldo |   |  |  |  |  |
|    | 1                     | SI                                              | Contrato de comodato | 29/08/2021     | 31/08/2021             | Contrato de<br>subarrendamiento |              |   |  |  |  |  |
| <  |                       |                                                 |                      |                |                        |                                 |              | > |  |  |  |  |
|    |                       |                                                 |                      |                | 1                      |                                 |              |   |  |  |  |  |
|    |                       |                                                 |                      |                |                        | Eliminar                        | Editar       | ] |  |  |  |  |

Posteriormente deberá agregar un firmante, para esto tendrá que capturar el RFC y seleccionar el tipo de firmante, en caso de que se haya seleccionado un documento de respaldo si podrá seleccionar un firmante de respaldo, pero si no esta acción estará desactivada.

Cuando los datos sean correctos se dará clic en "Agregar Firmante".

| RFC*:                    | Tipo de firmante*:                |               | Agregar Firmante |
|--------------------------|-----------------------------------|---------------|------------------|
|                          | Selecciona un valor               | ~             |                  |
|                          | Selecciona un valor               |               |                  |
|                          | Firmante principal                |               |                  |
| Complemente de plante    | Firmante respaldo                 |               |                  |
| Complemento de planta    |                                   |               |                  |
| RFC de la parte firmante | Nombre/Razón de la parte firmante | Tipo firmante |                  |
|                          | 1                                 |               |                  |
|                          |                                   | Eliminar      |                  |

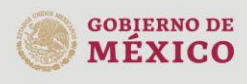

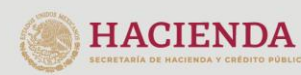

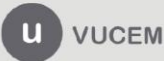

Una vez que los datos del firmante fueron agregados correctamente podrá regresar a la página anterior para continuar con la solicitud.

| Cor | nplemento de planta      |                                   |                    |
|-----|--------------------------|-----------------------------------|--------------------|
|     | RFC de la parte firmante | Nombre/Razón de la parte firmante | Tipo firmante      |
|     |                          |                                   | Firmante principal |
| <   |                          |                                   | >                  |
|     |                          | 1                                 |                    |
|     |                          |                                   |                    |
|     |                          |                                   | Eliminar           |
|     |                          |                                   |                    |
|     |                          |                                   |                    |
|     |                          |                                   |                    |
|     |                          |                                   |                    |

Una vez que los datos fueron capturados correctamente se regresara a la página de las plantas, en este proceso los datos ya fueron guardados correctamente pero no se visualizarán en el registro.

| Plar | itas Immex: |              |                    |                    |                  |           |            |        |              |
|------|-------------|--------------|--------------------|--------------------|------------------|-----------|------------|--------|--------------|
|      | #Planta     | Calle        | Número<br>exterior | Número<br>interior | Código<br>postal | Localidad | Co         | lonia  | Delegación / |
|      | 1           | LAS AMERICAS | 500                |                    | 67130            |           | AM         | ERICA  | GUADAI       |
| <    |             |              |                    |                    |                  |           |            |        | >            |
|      |             |              |                    |                    |                  |           |            |        |              |
|      |             | Complementar | planta             | Montos de          | e inversión      | Emple     | Empleados  |        | d Instalada  |
|      |             |              |                    |                    |                  | Carga po  | or archivo | Elimir | har plantas  |

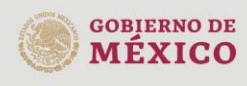

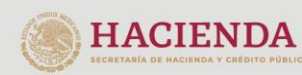

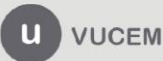

En caso de que se vaya a capturar un monto de inversión, el sistema le pedirá que capture los siguientes datos (tipo, cantidad, descripción y monto de la inversión) para posteriormente dar clic en **"Agregar".** 

### Montos de inversión

| Tipo*:                                | Cantidad*: |         |         |
|---------------------------------------|------------|---------|---------|
| Selecciona un valor 🗸                 |            |         |         |
| Descripción*:                         |            |         |         |
|                                       |            |         |         |
| Monto de inversión en moneda nacional | (mxn)*:    |         |         |
|                                       |            |         |         |
| * Campos obligatorios                 |            | Limpiar | Agregar |

Una vez que los datos fueron capturados correctamente se podrá visualizar la información en el recuadro de monto de inversión.

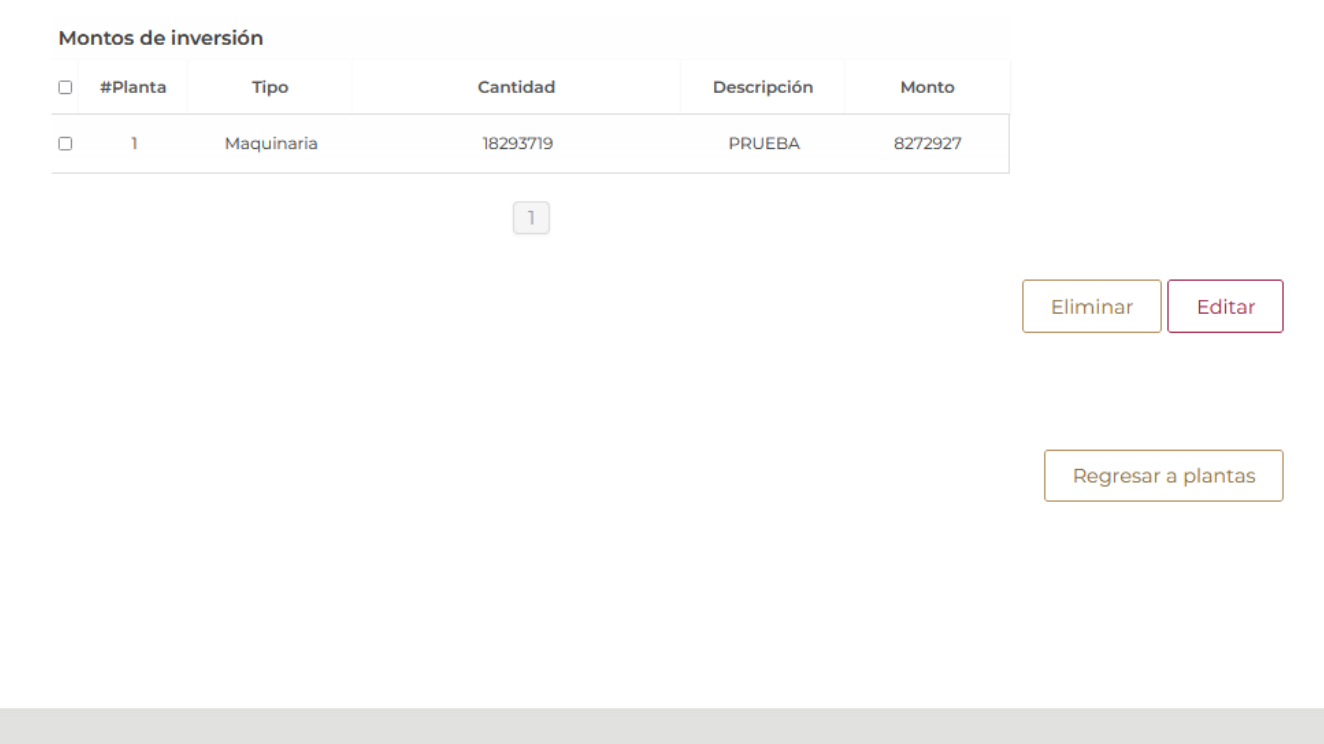

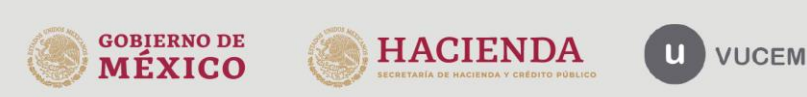

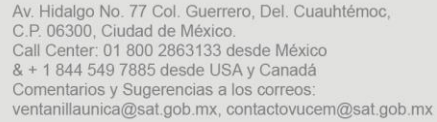

Cuando los datos sean correctos podrá regresar a la pestaña de plantas, pero no se podrá visualizar la información del monto de inversión.

| Plar | ntas Immex: |              |                    |                    |                  |           |            |           |              |
|------|-------------|--------------|--------------------|--------------------|------------------|-----------|------------|-----------|--------------|
| 0    | #Planta     | Calle        | Número<br>exterior | Número<br>interior | Código<br>postal | Localidad | Color      | nia       | Delegación / |
|      | 1           | LAS AMERICAS | 500                |                    | 67130            |           | AMER       | RICA      | GUADAI       |
| <    |             |              |                    |                    |                  |           |            |           | >            |
|      | 1           |              |                    |                    |                  |           |            |           |              |
|      |             | Complementar | olanta             | Montos de          | inversión        | Emple     | eados      | Capacidad | l Instalada  |
|      |             |              |                    |                    |                  | Carga po  | or archivo | Elimin    | ar plantas   |

Para el caso de los empleados, el sistema solicitará al usuario que capture el total de empleados y posteriormente que tipo son (directos o indirectos) para posteriormente dar clic en **"Agregar".** 

| Empleados                                        |         |         |
|--------------------------------------------------|---------|---------|
|                                                  |         |         |
| Total de empleados*:                             |         |         |
| <ul> <li>Directos</li> <li>Indirectos</li> </ul> |         |         |
| * Campos obligatorios                            | Limpiar | Agregar |

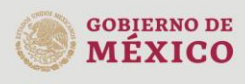

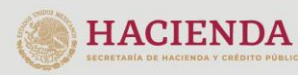

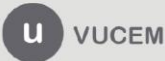

En caso de que los empleados sean directos, se tendrá que poner el # de empleados, si cuentan con cedula de cuotas y la fecha de cedula, posteriormente se dará clic en **"Agregar".** 

| Total de empleados*:                 |                             |                 |
|--------------------------------------|-----------------------------|-----------------|
| 10000                                |                             |                 |
| ☑ Directos                           |                             |                 |
| Indirectos                           |                             |                 |
| Directos                             |                             |                 |
| Directos*:                           |                             |                 |
| 5000                                 |                             |                 |
| Cédulas de determinación de cuotas*: | Fecha de cédulas del IMSS*: |                 |
| SI v                                 | 30/08/2021                  |                 |
| * Campos obligatorios                |                             | Limpiar Agregar |

En caso de que los empleados sean indirectos se tendrá que capturar los siguientes datos para posteriormente dar clic en **"Agregar".** 

| ndirectos*:                | Contrato de prestación    | de servicios*: | Objeto del contrato del servicio*: |
|----------------------------|---------------------------|----------------|------------------------------------|
| 5000                       | Contrato prueba           |                | Objeto prueba                      |
| echa de firma*:            | Fecha de fin de vigenci   | ı*:            |                                    |
| 30/08/2021                 | 31/08/2021                | <b></b>        |                                    |
| RFC de la empresa prestado | ora de servicios*:        |                |                                    |
| RFC de la empresa prestado | prestadora de servicios*: |                |                                    |
| RFC de la empresa prestado | prestadora de servicios*: |                |                                    |

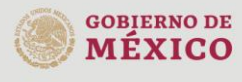

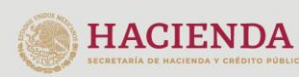

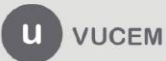

| α | <b>n</b> | h |   | 1 | n | n |   | - |
|---|----------|---|---|---|---|---|---|---|
| Б | U        | υ | 0 | ł | u | u | 9 | 2 |

Una vez que los datos fueron capturados correctamente, se podrá visualizar la información de los empleados tanto directos como indirectos como en el recuadro que se muestra a continuación.

| Di | rectos  |       |          |                  |                 |            |                 |                                       |
|----|---------|-------|----------|------------------|-----------------|------------|-----------------|---------------------------------------|
|    | #Planta | Total | Directos | Cedula de cuotas | Fecha de cedula | Indirectos | Contrato        | Objeto del<br>contrato de<br>servicio |
|    | 1       | 10000 | 5000     | SI               | 30/08/2021      | 5000       | Contrato prueba | Objeto prueł                          |
| <  |         |       |          |                  |                 |            |                 | >                                     |
|    |         |       |          |                  |                 |            | Eliminar        | Editar                                |

Cuando los datos hayan sido capturados correctamente podrá regresar a la pestaña de plantas con la información guardada para la planta seleccionada.

| Pla | ntas Immex: |              |                    |                    |                  |           |            |           |              |
|-----|-------------|--------------|--------------------|--------------------|------------------|-----------|------------|-----------|--------------|
|     | #Planta     | Calle        | Número<br>exterior | Número<br>interior | Código<br>postal | Localidad | с          | olonia    | Delegación / |
|     | 1           | LAS AMERICAS | 500                |                    | 67130            |           | A          | MERICA    | GUADAI       |
| <   |             |              |                    |                    |                  |           |            |           | >            |
|     |             |              |                    |                    | 1                |           |            |           |              |
|     |             | Complementar | olanta             | Montos de          | e inversión      | Emple     | eados      | Capacidad | d Instalada  |
|     |             |              |                    |                    |                  | Carga po  | or archivo | Elimin    | har plantas  |
|     |             |              |                    |                    |                  |           |            |           |              |

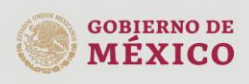

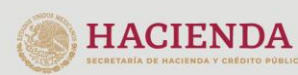

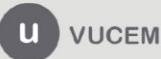

Regresar a plantas

Para poder capturar la capacidad de instalación, el usuario deberá contar con una fracción arancelaria tanto de importación como de exportación.

Posteriormente deberá capturar los datos de la instalación donde deberá seleccionar alguna de las fracciones capturadas anteriormente y dar clic en **"Agregar".** 

| Capacidad instalada                             |                                     |         |         |
|-------------------------------------------------|-------------------------------------|---------|---------|
| Fracción arancelaria de producto terminado*:    | UMT*:                               |         |         |
| Descripción comercial del producto terminado*:  |                                     |         |         |
|                                                 |                                     |         |         |
| Turnos*:                                        | Horas por turno*:                   |         |         |
| Cantidad empleados*:                            | Cantidad maquinaria*:               |         |         |
| Descripción de la maquinaria*:                  |                                     |         |         |
|                                                 |                                     |         |         |
| Capacidad instalada mensual*:                   | Capacidad instalada anual*:         |         |         |
| Capacidad efectivamente utilizada(porcentaje)*: | Cálculo de la capacidad instalada*: |         |         |
| * Campos obligatorios                           |                                     | Limpiar | Agregar |

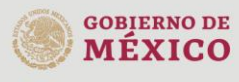

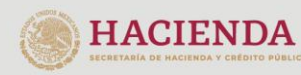

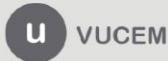

Una vez que los datos fueron capturados correctamente, la información se podrá visualizar en el recuadro de datos de instalación con la fracción que se haya seleccionado.

| Ca | pacidad iı | nstalada                                      |                                                 |           |                                                   |                                         |       |
|----|------------|-----------------------------------------------|-------------------------------------------------|-----------|---------------------------------------------------|-----------------------------------------|-------|
|    | #Planta    | Fracción arancelaria de<br>producto terminado | Descripción comercial del producto<br>terminado | UMT       | Capacidad<br>efectivamente<br>utilizada(porcentaj | Cálculo de la<br>capacidad<br>instalada | Tu    |
|    | 1          | 06011006                                      | PRUEBA                                          | Kilogramo | 78                                                | 8205.12820512820                        | 5     |
| <  |            |                                               |                                                 |           |                                                   |                                         | >     |
|    |            |                                               |                                                 |           | 1                                                 |                                         |       |
|    |            |                                               |                                                 |           | E                                                 | liminar Ec                              | litar |
|    |            |                                               |                                                 |           |                                                   |                                         |       |
|    |            |                                               |                                                 |           |                                                   |                                         |       |

Cuando los datos hayan sido capturados correctamente podrá regresar a la pestaña de plantas con la información guardada para la planta seleccionada.

| Plan | tas Immex: |                |                    |                    |                  |              |         |                  |
|------|------------|----------------|--------------------|--------------------|------------------|--------------|---------|------------------|
| 0    | #Planta    | Calle          | Número<br>exterior | Número<br>interior | Código<br>postal | Localidad    | Colonia | Delegación /     |
|      | 1          | LAS AMERICAS   | 500                |                    | 67130            |              | AMERICA | GUADAI           |
| <    |            |                |                    |                    |                  |              |         | >                |
|      |            |                |                    | 1                  |                  |              |         |                  |
|      |            |                |                    |                    |                  |              |         |                  |
|      |            | Complementar p | olanta             | Montos de          | inversión        | Empleado     | os Capa | icidad Instalada |
|      |            |                |                    |                    |                  | Carga por ar | rchivo  | Eliminar plantas |
|      |            |                |                    |                    |                  |              |         |                  |

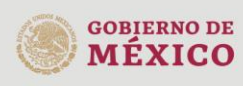

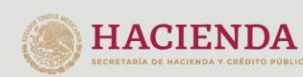

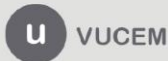

Av. Hidalgo No. 77 Col. Guerrero, Del. Cuauhtémoc, C.P. 06300, Ciudad de México. Call Center: 01 800 2863133 desde México & + 1 844 549 7885 desde USA y Canadá Comentarios y Sugerencias a los correos: ventanillaunica@sat.gob.mx, contactovucem@sat.gob.mx

Regresar a plantas

También podrá cargar los datos de la planta por un archivo, para esto se ingresará en dicha opción y se mostrará la siguiente pantalla donde se mostrarán los datos que se deberán capturar en el archivo.

## Carga de capacidad instalada

Has seleccionado la opción para cargar la capacidad instalada desde un archivo. A continuación te presentamos las consideraciones que toma en cuenta el sistema para llevar a cabo la carga de las mismas.

El archivo debe de encontrarse en formato .csv ó .txt, esto quiere decir que debe contener los valores a subir separados por comas. La primer línea del archivo debe de contener los encabezados de cada uno de los campos que se cargarán dentro del sistema.

A continuación se define el orden de cada uno de los campos.

| Posición | Dato                                                                                                  |
|----------|----------------------------------------------------------------------------------------------------|
| 1        | IDENTIFICADOR DE LA PLANTA(EL VALOR DE LA COLUMNA #Planta DEL GRID DE PLANTAS)                        |
| 2        | IDENTIFICADOR DE LA FRACCIÓN ARANCELARÍA (EL VALOR DE LA COLUMNA #Fracción DEL GRID DE<br>FRACCIONES) |
| 3        | TURNOS                                                                                                |
| 4        | HORAS POR TURNO                                                                                       |
| 5        | CANTIDAD DE EMPLEADOS                                                                                 |
| 6        | CANTIDAD DE MAQUINARIA                                                                                |
| 7        | DESCRIPCIÓN DE LA MAQUINARIA                                                                          |
| 8        | CAPACIDAD INSTALADA MENSUAL                                                                           |
| 9        | CAPACIDAD INSTALADA ANUAL                                                                             |
| 10       | CAPACIDAD EFECTIVA                                                                                    |

Aquí puede descargar el formato del layout para la carga. LAYOUT

Examinar... layout\_carga\_masiva\_capacidad.txt

Agregar Cerrar

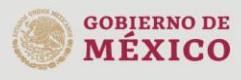

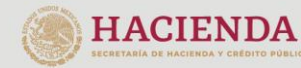

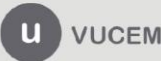

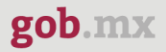

Posteriormente deberá capturar los datos de la capacidad de producción conforme a la fracción arancelaria, cuando estos sean correctos se dará clic en **"Agregar".** 

#### Capacidad de producción a utilizar de cada producto

| Fracción arancelaria*: | Capacidad instalada*: | Porcenta | aje utilizado*: |         |
|------------------------|-----------------------|----------|-----------------|---------|
|                        |                       |          |                 |         |
|                        |                       |          | Eliminar        | Agregar |

Una vez que el sistema valido la información capturada esta se visualizará en el recuadro de capacidad de producción como se muestra a continuación.

| Ca  | pacidad de producc   | ión:                |                    |                      |        |
|-----|----------------------|---------------------|--------------------|----------------------|--------|
|     | Fracción arancelaria | Unidad de medida ta | arifaria Capacidad | d de producción Porc | entaje |
|     | 04069002             | Kilogramo           | 100000             | 100                  |        |
|     |                      |                     | 1                  |                      |        |
|     |                      |                     |                    |                      |        |
|     |                      |                     |                    |                      |        |
| amr | oos obligatorios     |                     |                    | Continua             | Guarda |

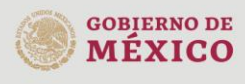

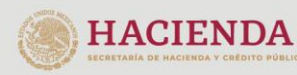

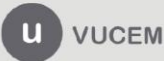

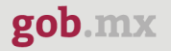

#### Empresas submanufactureras

Una vez ingresado a la siguiente pestaña deberá capturar el RFC de la empresa submanufacturera, posteriormente desplegar el listado de estado y seleccionar el que corresponda, si los datos son correctos se podrá dar clic en **"Buscar plantas".** 

| Solicitante  | Compleme                   | entos  | Anexo I | Notarios y plantas | Empresas submanufactureras |                |  |  |
|--------------|----------------------------|--------|---------|--------------------|----------------------------|----------------|--|--|
| Empresas te  |                            |        |         |                    |                            |                |  |  |
|              |                            |        |         |                    |                            |                |  |  |
| Empres       | Empresas submanufactureras |        |         |                    |                            |                |  |  |
|              |                            |        |         |                    |                            |                |  |  |
|              |                            |        |         |                    |                            |                |  |  |
| Registro fee | deral de cont              | ribuye | ntes*:  | E                  | stado*:                    |                |  |  |
|              |                            |        |         |                    | Selecciona un valor 🗸      | ·]             |  |  |
|              |                            |        |         |                    |                            | Duccer plantes |  |  |
|              |                            |        |         |                    |                            | Buscar plantas |  |  |

El sistema validará la información que se haya capturado y si todos los datos concuerdan se visualizará la información de las empresas que tiene disponible de acuerdo al RFC y estado capturado.

| Submanufacturera                          | s disponibles: |               |               |                                        |
|-------------------------------------------|----------------|---------------|---------------|----------------------------------------|
| Calle                                     | Num. exterior  | Num. interior | Código postal | Colonia                                |
| CALLE 5                                   | SN             | ٤             | 81124         | OTRA NO ESPECIFICADA EN EL<br>CATALOGO |
| CARRETERA AL CAM<br>35 KM 2.3             | IPO S/N        | 1             | 81360         | OTRA NO ESPECIFICADA EN EL<br>CATALOGO |
| CARRETERA INTERNACIONAL NO MEX&NOG KM 203 | 0. 15 SN       | Į             | 81210         | MIGUEL HIDALGO                         |
| <                                         |                |               |               | >                                      |

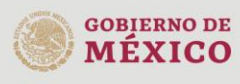

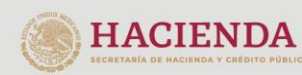

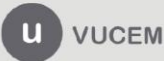

| an | h | 11 | 'n | v |
|----|---|----|----|---|
| gu |   |    | uL | Δ |

Una vez que se hayan visualizado las plantas deberán ser agregadas, para esto tendrá que seleccionar el recuadro del registro y posteriormente dar clic en **"Agregar plantas".** 

| Submanufactureras d             | lisponibles:  |               |               |                                        |
|---------------------------------|---------------|---------------|---------------|----------------------------------------|
| Calle                           | Num. exterior | Num. interior | Código postal | Colonia                                |
| CALLE 5                         | SN            |               | 81124         | OTRA NO ESPECIFICADA EN EL<br>CATALOGO |
| CARRETERA AL CAMPO<br>35 KM 2.3 | S/N           |               | 81360         | OTRA NO ESPECIFICADA EN EL<br>CATALOGO |
| <                               |               |               |               | >                                      |
|                                 |               | 1             |               |                                        |
|                                 |               |               |               |                                        |
|                                 |               |               |               | Agregar plantas                        |

Cuando se haya agregado la(s) planta(s), estas se podrán visualizar en el recuadro de plantas seleccionadas como se muestra a continuación.

| Plant       | as submanufature | eras seleccionadas: |               |                  |                                |              |       |
|-------------|------------------|---------------------|---------------|------------------|--------------------------------|--------------|-------|
|             | Calle            | Num. exterior       | Num. interior | Código<br>postal | Localida                       | ad           | I     |
| CAR<br>35 P | RRETERA AL CAMPO | S/N                 |               | 81360            | OTRA NO ESPECIFICA<br>CATALOGO | DA EN EL     | AHOME |
| <           |                  |                     |               |                  |                                |              | >     |
|             |                  |                     | 1             |                  |                                |              |       |
|             |                  |                     |               | Compl            | ementar planta                 | Eliminar pla | antas |

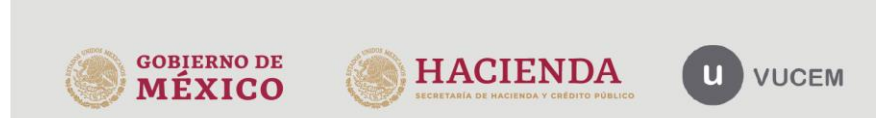

En este caso podrá complementar la información de la planta seleccionada, para esto tendrá que dar clic en la opción correspondiente y se visualizará la siguiente pantalla donde podrá seleccionar la información adición, si los datos son correctos podrá dar clic en **"Guardar".** 

#### Datos de la empresa submanufacturera

| Selecciona un v                                                                                                    |                                                             |
|----------------------------------------------------------------------------------------------------|-------------------------------------------------------------|
| Que se trate de personas morales que tributen conforme al Título II o<br>conforme al Título IV, Capítulo II, Secciones I o II, de la Ley del Impue | o de personas físicas que tributen<br>sto sobre la Renta*:  |
| Selecciona un v                                                                                                    |                                                             |
| Opinión positiva vigente expedida por el SAT sobre el cumplimiento<br>solicitante en términos de lo dispuesto en el artículo 32-D del Código       | de obligaciones fiscales del<br>o Fiscal de la Federación*: |
|                                                                                                    |                                                             |
| SI                                                                                                    |                                                             |
| SI<br>Fecha Opinión 32-D*:                                                                                                    |                                                             |
| SI<br>Fecha Opinión 32-D*:<br>31/08/2021                                                                                                    |                                                             |
| SI<br>Fecha Opinión 32-D*:<br>31/08/2021<br>' Campos obligatorios                                                                                  |                                                             |

Cuando se haya complementado la información, regresara a la página de la solicitud con los cambios previamente guardados.

#### Plantas submanufatureras seleccionadas: Código Calle Num, exterior Num, interior Localidad postal CARRETERA AL CAMPO 35 KM 2.3 OTRA NO ESPECIFICADA EN EL S/N 81360 AHOME CATALOGO < > 1 Complementar planta Eliminar plantas

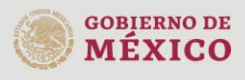

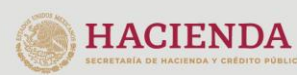

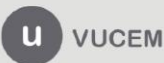

| go | b.mx |  |
|----|------|--|
| 0  |      |  |

#### Empresas terciarizadas

Cuando se haya ingresado a la siguiente pestaña, se visualizará la siguiente pantalla donde deberá capturar el RFC de la empresa que corresponda y seleccionar el estado del menú desplegable.

El sistema validará la información y si esta es correcta, podrá dar clic en "Buscar terciarizadas".

| Solicitante | Compleme    | entos | Anexo I    | Notarios y plantas  | Empresas subm | nanufactureras     |
|-------------|-------------|-------|------------|---------------------|---------------|--------------------|
| Empresas te | rciarizadas | Anex  | o II y III |                     |               |                    |
|             |             |       |            |                     |               |                    |
| Empres      | as tercia   | ariza | das        |                     |               |                    |
|             |             |       |            |                     |               |                    |
| DEC*        |             |       |            | Estado*:            |               |                    |
|             |             |       |            | Seleccione un valor | ~             |                    |
|             |             |       |            |                     |               |                    |
|             |             |       |            |                     |               | Buscar terciarizad |
|             |             |       |            |                     |               |                    |

Una vez que la información se haya visualizado, se deberá agregar, para esto tendrá que seleccionar el registro y posteriormente dar clic en **"Agregar plantas".** 

| Pla | ntas disponibles: |                    |                    |                  |         |                        |                   |
|-----|-------------------|--------------------|--------------------|------------------|---------|------------------------|-------------------|
|     | Calle             | Número<br>exterior | Número<br>interior | Código<br>postal | Colonia | Municipio o delegación | Entidad federativ |
| 🗹 L | AS AMERICAS       | 500                |                    | 67130            | AMERICA | GUADALUPE              | NUEVO LEON        |
| <   |                   |                    |                    |                  |         |                        | >                 |
|     |                   |                    |                    |                  | 1       |                        |                   |
|     |                   |                    |                    |                  |         |                        | Agregar plantas   |
|     |                   |                    |                    |                  |         |                        |                   |
|     |                   |                    |                    |                  |         |                        |                   |
|     |                   |                    |                    |                  |         |                        |                   |

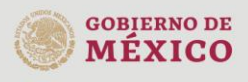

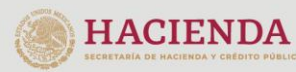

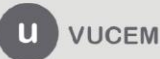

#### Nota: la empresa terciarizada no puede ser la misma que la empresa submanufacturera.

Una vez que el sistema haya validado la información seleccionada y capturada, se podrá visualizar la información de la planta controladora como se muestra en la siguiente imagen.

| Plar | tas seleccionadas: |                    |                    |                  |         |                        |                   |
|------|--------------------|--------------------|--------------------|------------------|---------|------------------------|-------------------|
|      | Calle              | Número<br>exterior | Número<br>interior | Código<br>postal | Colonia | Municipio o delegación | Entidad federativ |
|      | S AMERICAS         | 500                |                    | 67130            | AMERICA | GUADALUPE              | NUEVO LEON        |
| <    |                    |                    |                    |                  |         |                        | >                 |
|      |                    |                    |                    |                  | 1       |                        |                   |
|      |                    |                    |                    |                  |         |                        |                   |
|      |                    |                    |                    |                  |         | 1                      | Eliminar plantas  |

#### Anexo II y III

Cuando se haya ingresado a la pestaña del anexo, se visualizará la siguiente pantalla donde deberá capturar la información de las fracciones que van en los contenedores y una breve descripción, si los datos son correctos podrá dar clic en el botón de **"Agregar".** 

| Solicitante                           | Complementos                         | Anexo I | Notarios y plantas | Empresas submanufacturera | iS               |  |  |
|---------------------------------------|--------------------------------------|---------|--------------------|---------------------------|------------------|--|--|
| Empresas terciarizadas Anexo II y III |                                      |         |                    |                           |                  |  |  |
| Anexo I                               | I                                    |         |                    |                           |                  |  |  |
| Contenedo<br>Fracción ar              | res, cajas de trailer:<br>ancelaria: |         |                    |                           |                  |  |  |
| Descripciór                           | n:                                   |         |                    |                           |                  |  |  |
|                                       |                                      |         |                    |                           |                  |  |  |
|                                       |                                      |         |                    |                           |                  |  |  |
|                                       |                                      |         |                    |                           | Eliminar Agregar |  |  |

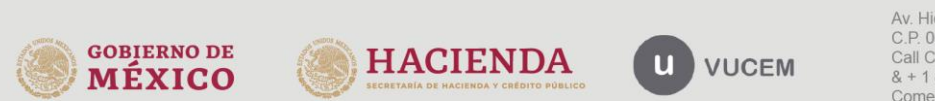

Cuando se hayan capturado las fracciones, estas se podrán visualizar en el recuadro del anexo como se muestra a continuación.

| D | Descripción anexo II:   |                          |  |  |  |  |  |
|---|-------------------------|--------------------------|--|--|--|--|--|
|   | Fracción<br>arancelaria | Descripción              |  |  |  |  |  |
|   | 01069099                | PRUEBA1                  |  |  |  |  |  |
|   | 01069099                | INSTRUMENTOS MEDICINALES |  |  |  |  |  |

Posteriormente deberá capturar la misma información para las fracciones arancelarias del anexo III, si los datos son correctos podrá dar clic en **"Agregar".** 

| Anexo III                                                                                                    |                                                                                                    |                                                                                                    |                                                                                 |
|----------------------------------------------------------------------------------------------------|----------------------------------------------------------------------------------------------------|----------------------------------------------------------------------------------------------------|---------------------------------------------------------------------------------|
|                                                                                                    |                                                                                                    |                                                                                                    |                                                                                 |
| Herramientas, equipos y accesorios de investigación, de seguridad indu<br>higiene, asepsia, y para la prevención y control de la contaminación ambie<br>trabajo y planos industriales, así como equipo de telecomunicación y cómp<br>refacciones para el proceso productivo, equipo de laboratorio, de medio<br>requeridos para el control de calidad,para capacitación de su personal<br>relacionados directamente con los bienes de exportación y otros vincula<br>equipo para el desarrollo administrativo de la empresa, a impo | strial y de produ<br>ntal de la planta<br>puto. Maquinaria<br>ión y de prueba<br>, equipo para el<br>ido con el proce<br>prtar al amparo | uctos necesaria<br>a productiva, n<br>a, aparatos, ins<br>a de sus produa<br>manejo de ma<br>eso productivo,<br>del programa. | os para la<br>nanuales de<br>trumentos y<br>ctos y los<br>ateriales<br>así como |
| Fracción arancelaria:                                                                                                    |                                                                                                    |                                                                                                    |                                                                                 |
| Descripción:                                                                                                    |                                                                                                    |                                                                                                    |                                                                                 |
|                                                                                                    |                                                                                                    |                                                                                                    | []                                                                              |
|                                                                                                    |                                                                                                    | Eliminar                                                                                                    | Agregar                                                                         |

Si los datos capturados son correctos se visualizará la información en el siguiente recuadro como se muestra a continuación.

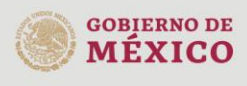

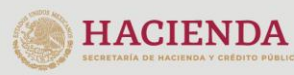

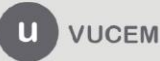

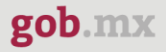

Una vez que la solicitud fue llenada se procederá al paso 2 donde tendrá que revisar los requisitos necesarios para la solicitud, para esto tendrá que dar clic en **"Continuar"** 

| D F      | racción arancelaria | Descripción                    |  |  |
|----------|---------------------|--------------------------------|--|--|
| 06011006 |                     | HERRAMIENTAS PARA CONSTRUCCIÓN |  |  |
|          |                     | 1                              |  |  |
|          |                     |                                |  |  |

#### Paso 2.- Requisitos Necesarios

Una vez capturada toda la información relativa a la solicitud, se debe seleccionar **"Continuar",** y el usuario pasará al Paso 2.- Requisitos necesarios, en este paso, VUCEM validará y mostrará los documentos que son obligatorios, de acuerdo a los datos capturados por el solicitante en el Paso 1.

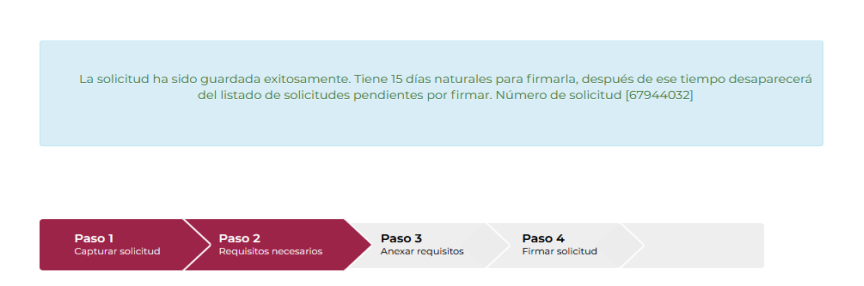

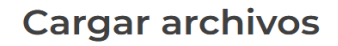

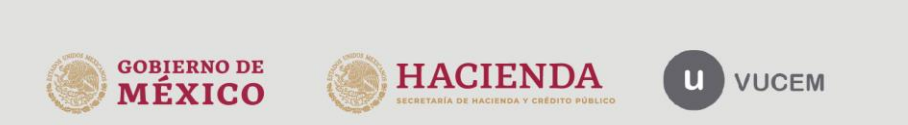

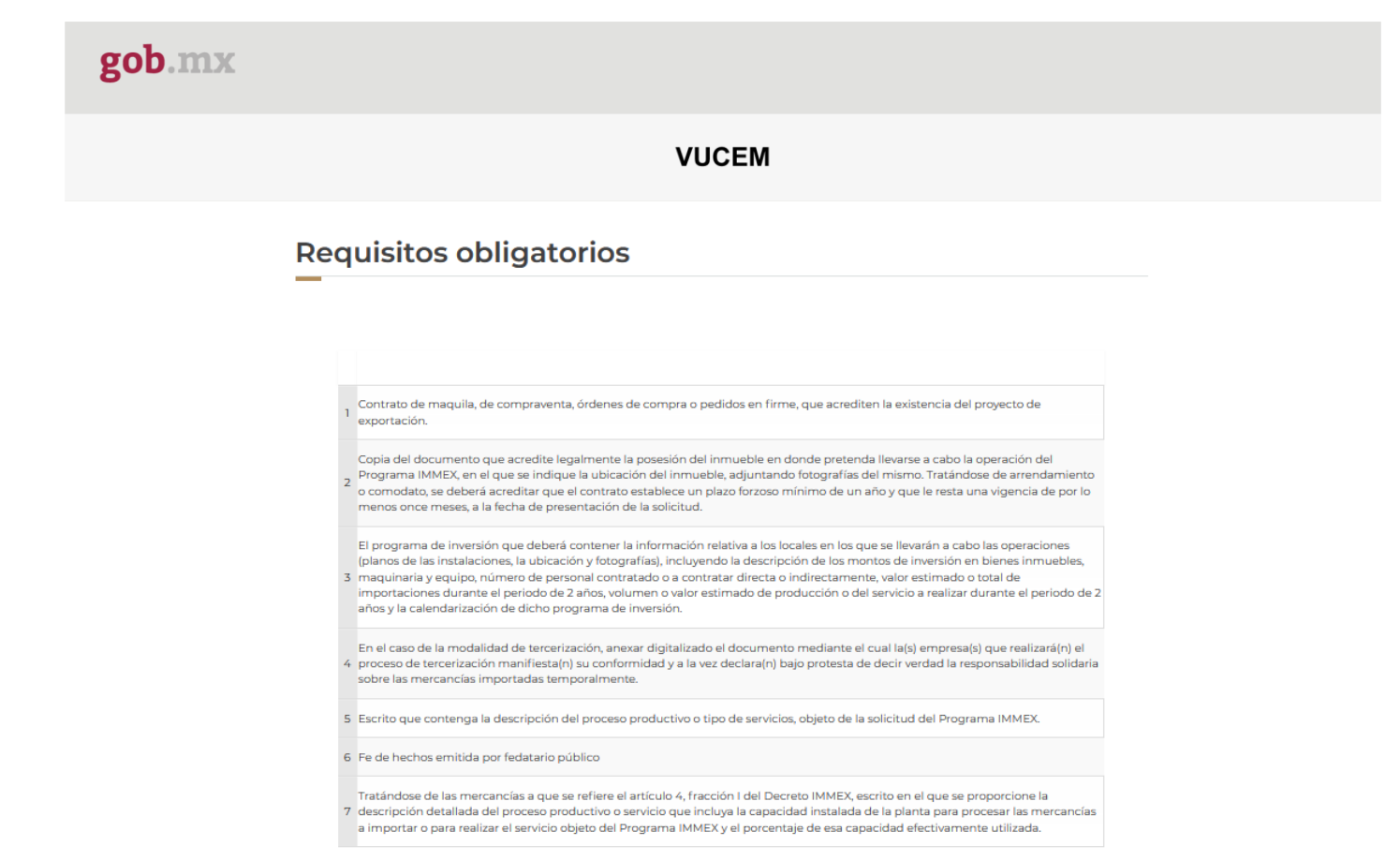

Si el solicitante así lo requiere, es posible agregar un nuevo documento en la parte de "Requisitos opcionales", para ello, podrá desplegar la lista de opciones en: "Tipo de documento", elegirlo según considere conveniente y dar clic en el botón "Agregar nuevo", en el recuadro de lado derecho se incluirán todos los documentos que el usuario va a adjuntar a través de archivos en formato PDF.

#### **Requisitos opcionales**

GOBIE ME

| -De acuerdo al cas<br>-En caso de que<br>-Si necesitas anexar más de un doc | Instrucciones:<br>o particular, algunos documentos podrían<br>no requieras algún documento, seleccióna<br>umento del mismo tipo selecciónalo de la | ser obligatorios<br>alo y elimínalo<br>lista y presiona "Agregar nuevo"                                                                                                    |
|-----------------------------------------------------------------------------|----------------------------------------------------------------------------------------------------|----------------------------------------------------------------------------------------------------|
| Tipo de documento:                                                          |                                                                                                    | Tipo de documento                                                                                                    |
| Selecciona un tipo de documento                                             | × 1 □ Fe de hechos emit                                                                                                    | tida por fedatario público (2da parte opcional)                                                                                                    |
|                                                                             | 2 🗆 Fe de hechos emit                                                                                                    | tida por fedatario público (3ra parte opcional)                                                                                                    |
|                                                                             | 3 🗌 Fe de hechos emit                                                                                                    | tida por fedatario público (4ta parte opcional)                                                                                                    |
|                                                                             | 4 🗌 Fe de hechos emit                                                                                                    | tida por fedatario público (5ta parte opcional)                                                                                                    |
|                                                                             |                                                                                                    | Eliminar Agregar nuevo                                                                                                    |
|                                                                             |                                                                                                    | Anterior Continuar                                                                                                    |
| NO DE<br>ICO HACIEN                                                         |                                                                                                    | Av. Hidalgo No. 77 Col. Guerrero, Del. Cuauhtémoc,<br>C.P. 06300, Ciudad de México.<br>Call Center: 01 800 2863133 desde México<br>& + 1 844 549 7885 desde USA y Canadá<br>Comentarios y Sugerencias a los correos:<br>ventanillaunica@sat.gob.mx.contactovucem@sat.g |

#### Paso 3.- Anexar Requisitos

Una vez llegado a este punto, el usuario deberá anexar los documentos que fueron definidos por el usuario en el paso 2; los documentos que se adjuntarán deberán estar en formato PDF y no deberán contener formularios, objetos incrustados, código java script, etc. Para ello, tendrá que dar clic en el botón de **"Adjuntar documentos".** 

| Paso 1<br>Capturar solicitud Paso 2<br>Requisitos necesarios Paso 3<br>Anexar requisitos                                                                                                    | Paso 4<br>Firmar solicitud     |                  |
|----------------------------------------------------------------------------------------------------|--------------------------------|------------------|
| Si deseas adjuntar un nuevo documento, selecciona la opciónAdjuntar n<br>documentos".                                                                                                    | uevo documento y presiona el b | otón "Adjuntar   |
| Tipo de documentos                                                                                                    | Documento                      | Ver<br>documento |
| Fe de hechos emitida por fedatario público (2da parte opcional)*:                                                                                                    | Adjunta nuevo documento ~      | Ľ                |
| Fe de hechos emitida por fedatario público (3ra parte opcional)*:                                                                                                    | Adjunta nuevo documento ~      | L.               |
| Fe de hechos emitida por fedatario público (4ta parte opcional)*:                                                                                                    | Adjunta nuevo documento ~      | Ľ                |
| Fe de hechos emitida por fedatario público (Sta parte opcional)*:                                                                                                    | Adjunta nuevo documento ~      | <b>B</b>         |
| Escrito que contenga la descripción del proceso productivo o tipo de<br>servicios, objeto de la solicitud del Programa IMMEX.*:                                                                                                    | Adjunta nuevo documento ~      | L.               |
| Contrato de maquila, de compraventa, órdenes de compra o pedidos en<br>firme, que acrediten la existencia del proyecto de exportación.*:                                                                                                    | Adjunta nuevo documento ~      | L.               |
| Tratándose de las mercancías a que se refiere el artículo 4, fracción I del<br>Decreto IMMEX, escrito en el que se proporcione la descripción detallada<br>del proceso productivo o servicio que incluya la capacidad instalada de la<br>planta para procesar las mercancías a importar o para realizar el servicio<br>objeto del Programa IMMEX y el porcentaje de esa capacidad<br>efectivamente utilizada.*:                                                                                                    | Adjunta nuevo documento v      | ŀ                |
| Copia del documento que acredite legalmente la posesión del inmueble<br>en donde pretenda llevarse a cabo la operación del Programa IMMEX, en el<br>que se indique la ubicación del inmueble, adjuntando fotografías del<br>mismo. Tratándose de arrendamiento o comodato, se deberá acreditar<br>que el contrato establece un plazo forzoso mínimo de un año y que le<br>resta una vigencia de por lo menos once meses, a la fecha de presentación<br>de la solicitud.*:                                                                                                    | Adjunta nuevo documento v      | •                |
| El programa de inversión que deberá contener la información relativa a los<br>locales en los que se llevarán a cabo las operaciones (planos de las<br>instalaciones, la ubicación y fotografías), incluyendo la descripción de los<br>montos de inversión en bienes inmuebles, maquinaria y equipo, número<br>de personal contratado o a contratar directa o indirectamente, valor<br>estimado o total de importaciones durante el periodo de 2 años, volumen<br>o valor estimado de producción o del servicio a realizar durante el periodo<br>de 2 años y la calendarización de dicho programa de inversión.*: | Adjunta nuevo documento v      | ŀ                |
| En el caso de la modalidad de tercerización, anexar digitalizado el<br>documento mediante el cual la(s) empresa(s) que realizará(n) el proceso<br>de tercerización manifiesta(n) su conformidad y a la vez declara(n) bajo<br>protesta de decir verdad la responsabilidad solidaria sobre las mercancías<br>importadas temporalmente.*:                                                                                                    | Adjunta nuevo documento v      | ĥ                |
| Fe de hechos emitida por fedatario público*:                                                                                                    | Adjunta nuevo documento ~      | L                |
|                                                                                                    | Guardar Adjuntar               | documentos       |

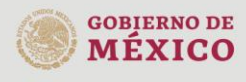

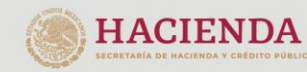

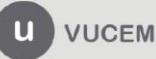

Posteriormente se podrá visualizar la siguiente ventana en la cual deberá de seleccionar el botón de **"Examinar"** y buscar el archivo correspondiente para cada tipo de documento, una vez hecho esto dar clic en el botón **"Abrir"**.

#### Adjuntar documentos

| Para poder adjuntar tu documento, deberá cumplir las siguientes características:<br>• Debe ser formato PDF que no contenga formularios, objetos OLE incrustrados, código java script, etc.<br>• No debe contener páginas en blanco. |                                    |                                                                 |                                |  |  |
|----------------------------------------------------------------------------------------------------|------------------------------------|-----------------------------------------------------------------|--------------------------------|--|--|
| Tipo de documento                                                                                                    | Tamaño máximo<br>permitido (en MB) | Resolución mínima<br>de las imágenes<br>contenidas (en<br>DPIs) |                                |  |  |
| Fe de hechos emitida por fedatario<br>público (2da parte opcional)                                                                                                    | 10                                 | 300                                                             | Examinar] Documento prueba.pdf |  |  |
| Fe de hechos emitida por fedatario<br>público (3ra parte opcional)                                                                                                    | 10                                 | 300                                                             | Examinar] Documento prueba.pdf |  |  |
| Fe de hechos emitida por fedatario<br>público (4ta parte opcional)                                                                                                    | 10                                 | 300                                                             | Examinar Documento prueba.pdf  |  |  |
| Fe de hechos emitida por fedatario<br>público (5ta parte opcional)                                                                                                    | 10                                 | 300                                                             | Examinar] Documento prueba.pdf |  |  |
| Escrito que contenga la descripción del<br>proceso productivo o tipo de servicios,<br>objeto de la solicitud del Programa<br>IMMEX.                                                                                                 | 3                                  | 300                                                             | Examinar Documento prueba.pdf  |  |  |
| Contrato de maquila, de compraventa,<br>órdenes de compra o pedidos en firme,<br>que acrediten la existencia del proyecto<br>de exportación.                                                                                        | 3                                  | 300                                                             | Examinar] Documento prueba.pdf |  |  |

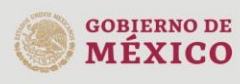

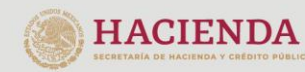

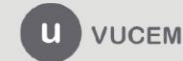

Al adjuntar el documento, VUCEM abrirá una ventana indicando que el estatus de carga es "Correcto", dar clic en **"Cerrar".** 

| Documentos anexos    |          |          |  |  |  |
|----------------------|----------|----------|--|--|--|
|                      |          |          |  |  |  |
|                      |          |          |  |  |  |
| Documento            | Estatus  | Mensajes |  |  |  |
| Documento prueba.pdf | Correcto | ОК       |  |  |  |
| Documento prueba.pdf | Correcto | ОК       |  |  |  |
| Documento prueba.pdf | Correcto | ОК       |  |  |  |
| Documento prueba.pdf | Correcto | ОК       |  |  |  |
| Documento prueba.pdf | Correcto | ок       |  |  |  |
| Documento prueba.pdf | Correcto | ОК       |  |  |  |
| Documento prueba.pdf | Correcto | ок       |  |  |  |
| Documento prueba.pdf | Correcto | ок       |  |  |  |
| Documento prueba.pdf | Correcto | ОК       |  |  |  |
| Documento prueba.pdf | Correcto | ок       |  |  |  |
| Documento prueba.pdf | Correcto | ОК       |  |  |  |
|                      |          |          |  |  |  |

Cerrar

Una vez cerrada la ventana anterior, el solicitante podrá visualizar el documento si así lo desea, dando clic en los íconos de la columna **"Ver documento"**. El usuario podrá dar clic en "**Continuar**" y avanzar al paso 4.

| El programa de inversión que deberá contener la información relativa a los locales en los que se llevarán a cabo las operaciones (planos de las instalaciones, la ubicación y fotografías), incluyendo la descripción de los montos de inversión en bienes inmuebles, maquinaria y equipo, número de personal contratado o a contratar directa o indirectamente, valor estimado o total de importaciones durante el periodo de 2 años, volumen o valor estimado de producción o del servicio a realizar durante el periodo de 2 años y la calendarización de dicho programa de inversión.*: | Documento prue | ba.pdf v | ŀ          |
|----------------------------------------------------------------------------------------------------|----------------|----------|------------|
| En el caso de la modalidad de tercerización, anexar digitalizado el<br>documento mediante el cual la(s) empresa(s) que realizará(n) el proceso<br>de tercerización manifiesta(n) su conformidad y a la vez declara(n) bajo<br>protesta de decir verdad la responsabilidad solidaria sobre las mercancías<br>importadas temporalmente.*:                                                                                                    | Documento prue | ba.pdf v | ĥ          |
| Fe de hechos emitida por fedatario público*:                                                                                                    | Documento prue | ba.pdf v | Ľ          |
|                                                                                                    | Guardar        | Adjuntar | documentos |
|                                                                                                    |                | Anterior | Continuar  |

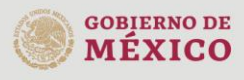

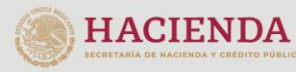

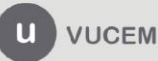

## gob.mx

#### VUCEM

#### Paso 4.- Firmar Solicitud

Una vez concluida la captura de información y documentación, el usuario podrá firmar la solicitud a través de su e. Firma, para lo que deberá ingresar la siguiente información:

- Certificado (.cer)
- Clave privada (.key)

\_.

• Contraseña de clave privada

| Paso 1<br>Capturar solicitud | Paso 2<br>Requisitos necesarios   | Paso 3<br>Anexar requisitos | Paso 4<br>Firmar solicitud |  |
|------------------------------|-----------------------------------|-----------------------------|----------------------------|--|
|                              | Certificado (cer)*:               |                             |                            |  |
|                              | Clave privada (key)*:<br>Examinar | cer                         |                            |  |
|                              | Contraseña de clave               | privada*:                   |                            |  |

Al haber firmado la solicitud, VUCEM generará un *Acuse de recepción de trámite*, y muestra al usuario el folio VUCEM de 25 dígitos, a través del cual, podrá dar seguimiento a su trámite en el portal de VUCEM. El solicitante tendrá la posibilidad de descargarlo dando clic en el ícono (

# Acuse de recibo

|                      | Tu solicitud ha sido registrada con el siguient | te número de folio <0 | 200800100520211016000001>.                                                                                                    |             |
|----------------------|-------------------------------------------------|-----------------------|----------------------------------------------------------------------------------------------------|-------------|
| Acuse(s              | )                                               |                       |                                                                                                    |             |
| No.                  | Documento                                       |                       | Descargar                                                                                                    |             |
| 1                    | Acuse de recepción de trámite                   |                       | L.                                                                                                    |             |
| obierno de<br>MÉXICO |                                                 | VUCEM                 | Av. Hidalgo No. 77 Col. Guerrero, Del. Cuau<br>C.P. 06300, Ciudad de México.<br>Call Center: 01 800 2863133 desde México<br>& + 1 844 549 7885 desde USA y Canadá<br>Comentarios y Sugerencias a los correos:<br>ventanillaunica@sat.gob.mx, contactovucen | n@sat.gob.n |

#### Acuse de recepción de trámite

gob.mx

ACUSE DE RECEPCIÓN DE TRÁMITE Ventanilla Digital Mexicana de Comercio Exterior Promoción o solicitud en materia de comercio exterior

Siendo las 14:50:44 del 03/09/2021, se tiene por recibida la solicitud de trâmite número 0200800100520211016000001, relativa a Autorización Programa Nuevo Terciarización , presentada a través de la Ventanilla Digital Mexicana de Comercio Exterior, con folio de presentación 67944135.

Su trâmite se sujetară a las disposiciones jurídicas aplicables al trâmite respectivo, al Decreto por el que se establece la Ventanilla Digital Mexicana de Comercio Exterior, publicado en el Diario Oficial de la Federación el 14 de enero de 2011, así como a las condiciones de uso de la propia "Ventanilla Digital".

La documentación anexada a su solicitud es la siguiente:

| Tipo de documento                                                                                                    | Nombre del documento | e-Document    |
|----------------------------------------------------------------------------------------------------|----------------------|---------------|
| Fe de hechos emitida por fedatario público (2da parte opcional)                                                                                                    | Documento prueba.pdf | 8883210003M83 |
| Fe de hechos emitida por fedatario público (3ra parte<br>opcional)                                                                                                    | Documento prueba.pdf | 8884Z1000Z1M6 |
| Fe de hechos emitida por fedatario público (4ta parte opcional)                                                                                                    | Documento prueba.pdf | 88852100034L3 |
| Fe de hechos emitida por fedatario público (Sta parte<br>opcional)                                                                                                    | Documento prueba.pdf | 88862100028U6 |
| Escrito que contenga la descripción del proceso productivo o<br>tipo de servicios, objeto de la solicitud del Programa IMMEX.                                                                                                    | Documento prueba.pdf | 3001210004PX6 |
| Contrato de maquila, de compraventa, órdenes de compra o<br>pedidos en firme, que acrediten la existencia del proyecto de<br>exportación                                                                                                    | Documento prueba.pdf | 3002210004334 |
| Tratàndose de las mercancias a que se refiere el artículo 4,<br>fracción I del Decreto IMMEX, escrito en el que se<br>proporcione la descripción detallada del proceso productivo.                                                                                                    | Documento prueba.pdf | 3003210004722 |
| o servicio que incluya la capacidad instalada de la planta<br>para procesar las mercancias a importar o para realizar el<br>servicio objeto del Programa IMMEX y el porcentaje de esa<br>capacidad efectivamente utilizada.<br>Copia del documento que acredite legalmente la posesión<br>del inmueble en donde pretenda llevarse a cabo la<br>operación del Programa IMMEX, en el que se indique la<br>ubicación del inmueble, adjuntando fotografías del mismo.<br>Tratándose de arrendamiento o comodato, se deberá | Documento prueba.pdf | 3004210004R36 |
| acreditar que el contrato establece un plazo forzoso minimo<br>de un año y que le resta una vigencia de por lo menos once<br>meses, a la fecha de presentación de la solicitud.<br>El programa de inversión que deberá contener la<br>información relativa a los locales en los que se llevarán a                                                                                                    | Documento prueba.pdf | 3005210005844 |

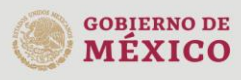

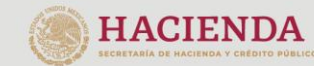

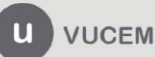